PUBLIK

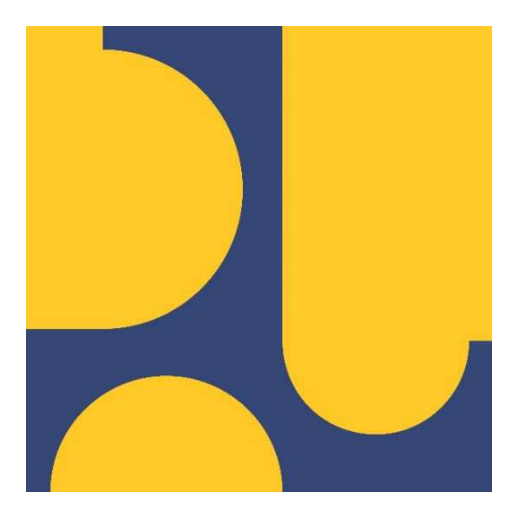

# Panduan Pendaftaran dan Pengisian Aplikasi Lisensi Lembaga Sertifikasi Badan Usaha Konstruksi – LSBU

LPJK

Lembaga Pengembangan Jasa Konstruksi

|  | Panduan Pendaftaran dan<br>Pengisian Aplikasi Lisensi<br>Lembaga Sertifikasi Badan | Nomor Dokumen: O06087 |
|--|------------------------------------------------------------------------------------|-----------------------|
|  |                                                                                    | Versi: 1.0            |
|  | Usaha Konstruksi – LSBU                                                            | Halaman 2 dari 34     |

## KONTROL DOKUMEN

#### Catatan Dokumen:

| Nomor Revisi      | 0           |
|-------------------|-------------|
| Periode Disahkan  | 17 Mei 2021 |
| Menggantikan      | -           |
| Rincian Perubahan | -           |
| Oleh              | -           |

#### Pengesahan:

| Disiapkan oleh         | Direvieu oleh           | Disahkan oleh                                            |
|------------------------|-------------------------|----------------------------------------------------------|
|                        |                         |                                                          |
| Cindy Claudia M.<br>IT | Devi Hilsa Farida<br>IT | Z Tolhas P Sidabutar<br>Koordinator IT dan<br>Registrasi |

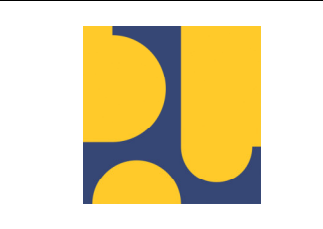

Panduan Pendaftaran dan Pengisian Aplikasi Lisensi Lembaga Sertifikasi Badan Usaha Konstruksi – LSBU Nomor Dokumen: O06087

Versi: 1.0

Halaman 3 dari 34

# DAFTAR ISI

| KONTR    | DL DOKUMEN                                                                              | 2  |
|----------|-----------------------------------------------------------------------------------------|----|
| DAFTAF   | R ISI                                                                                   | 3  |
| Ketentua | an Umum Lisensi LSBU                                                                    | 4  |
| Panduar  | n Pendaftaran dan Pengisian Aplikasi Lisensi Lembaga Sertifikasi Badan Usaha Konstruksi | 11 |
| Bagan A  | lur Lisensi LSBU                                                                        | 12 |
| Α.       | Pendaftaran awal oleh LSBU pada aplikasi Lisensi LSBU                                   | 13 |
| В.       | Verifikasi Pendaftar oleh Tim Lisensi LSBU                                              | 15 |
| C.       | LSBU melakukan upload permohonan Lisensi LSBU                                           | 15 |
| a.       | Proses mendapatkan username dan password dan login aplikasi lisensi                     | 15 |
| b.       | Proses input dan upload data permohonan Lisensi LSBU                                    | 17 |
| D.       | Tim Lisensi LSBU melakukan verifikasi kelengkapan permohonan                            | 29 |
| E.       | Melengkapi kekurangan berkas selama 5 hari                                              | 29 |
| F.       | LSBU mendapatkan pesan hasil verifikasi berkas permohonan lisensi LSBU                  | 32 |
| G.       | Auditor melakukan validasi kecukupan                                                    | 34 |
| Η.       | Auditor melakukan audit lapangan                                                        | 34 |
| I.       | Penerbitan lisensi                                                                      | 34 |

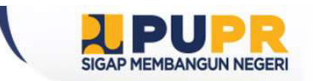

# SISTEM INFORMASI PEMBERIAN LISENSI SERTIFIKASI BADAN USAHA

- 1. Pemberian lisensi LSBU dilakukan oleh LPJK melalui tahapan/proses yang melibatkan tim Lisensi, tim Auditor dan tim pemutus LPJK
- 2. Proses pemberian lisensi LSBU menggunakan aplikasi SIKI
- 3. LSBU dibentuk oleh asosiasi terakreditasi
- 4. LSBU mengajukan permohonan untuk mendapatkan lisensi melalui LPJK (Sementara OSS belum berjalan)
- 5. Tahapan proses pemberian lisensi sebagaimana bagan alur terlampir

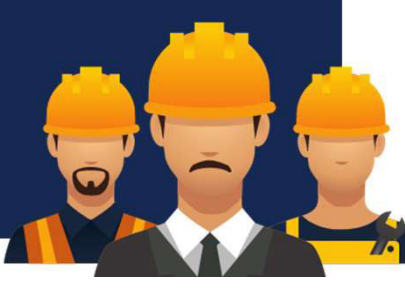

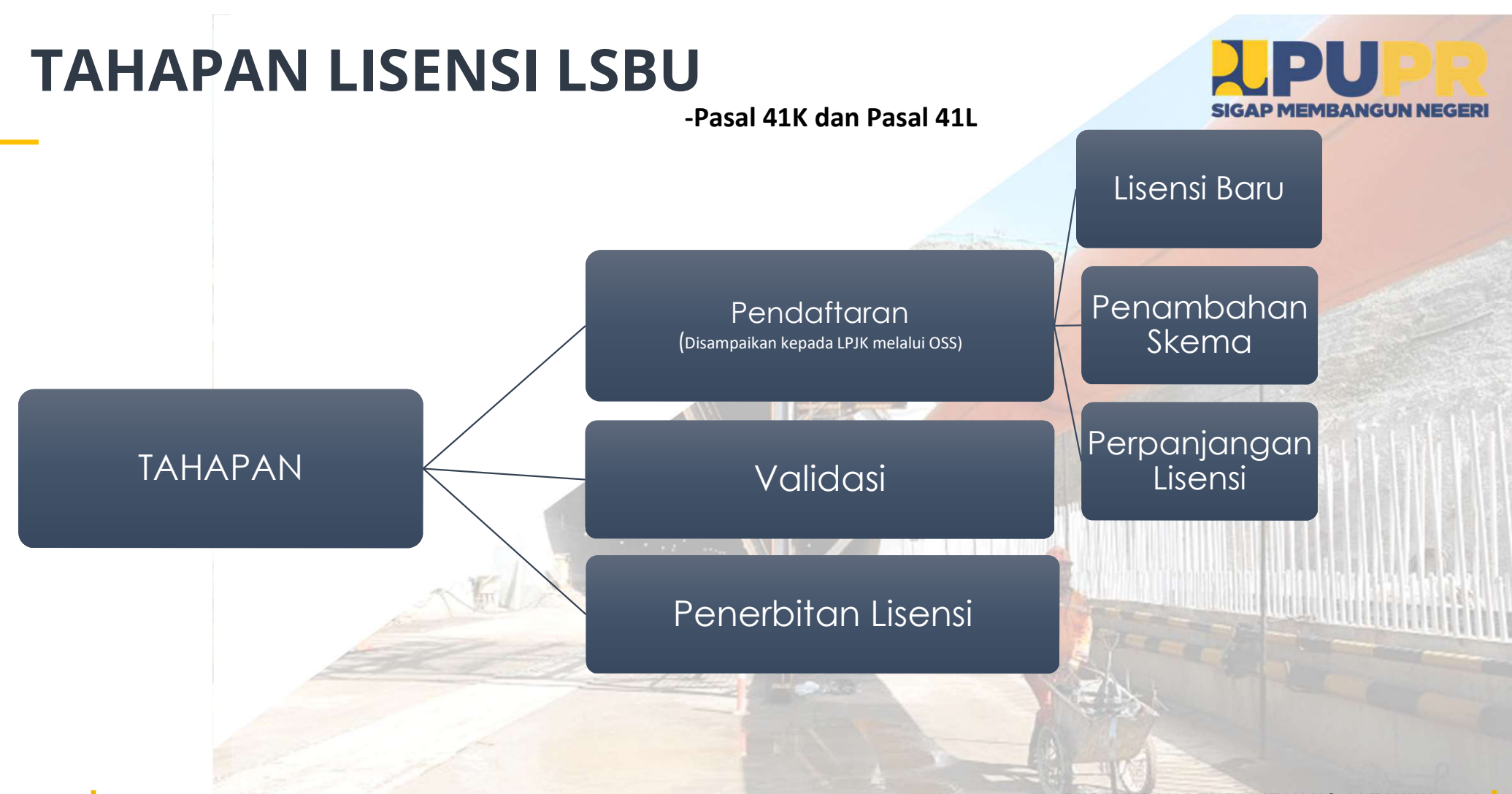

KEMENTERIAN PEKERJAAN UMUM DAN PERUMAHAN RAKYAT DIREKTORAT JENDERAL BINA KONSTRUKSI PERATURAN PEMERINTAH NO 14 TAHUN 2021 tentang Perubahan atas PP Nomor 22 Tahun 2020 tentang Peraturan Pelaksanaan UU Nomor 2 Tahun 2017 tentang Jasa Konstruksi

3

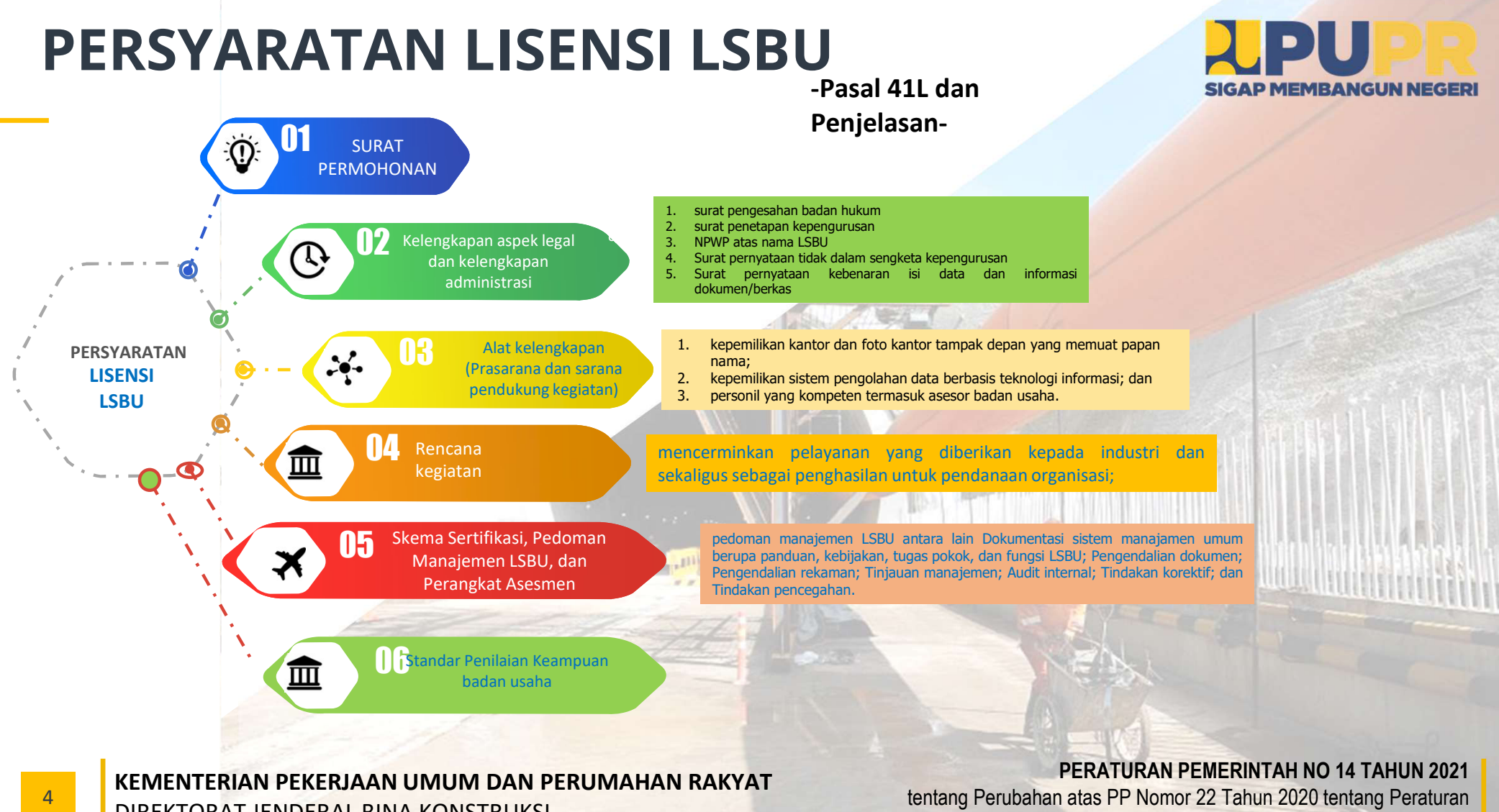

DIREKTORAT JENDERAL BINA KONSTRUKSI

Pelaksanaan UU Nomor 2 Tahun 2017 tentang Jasa Konstruksi

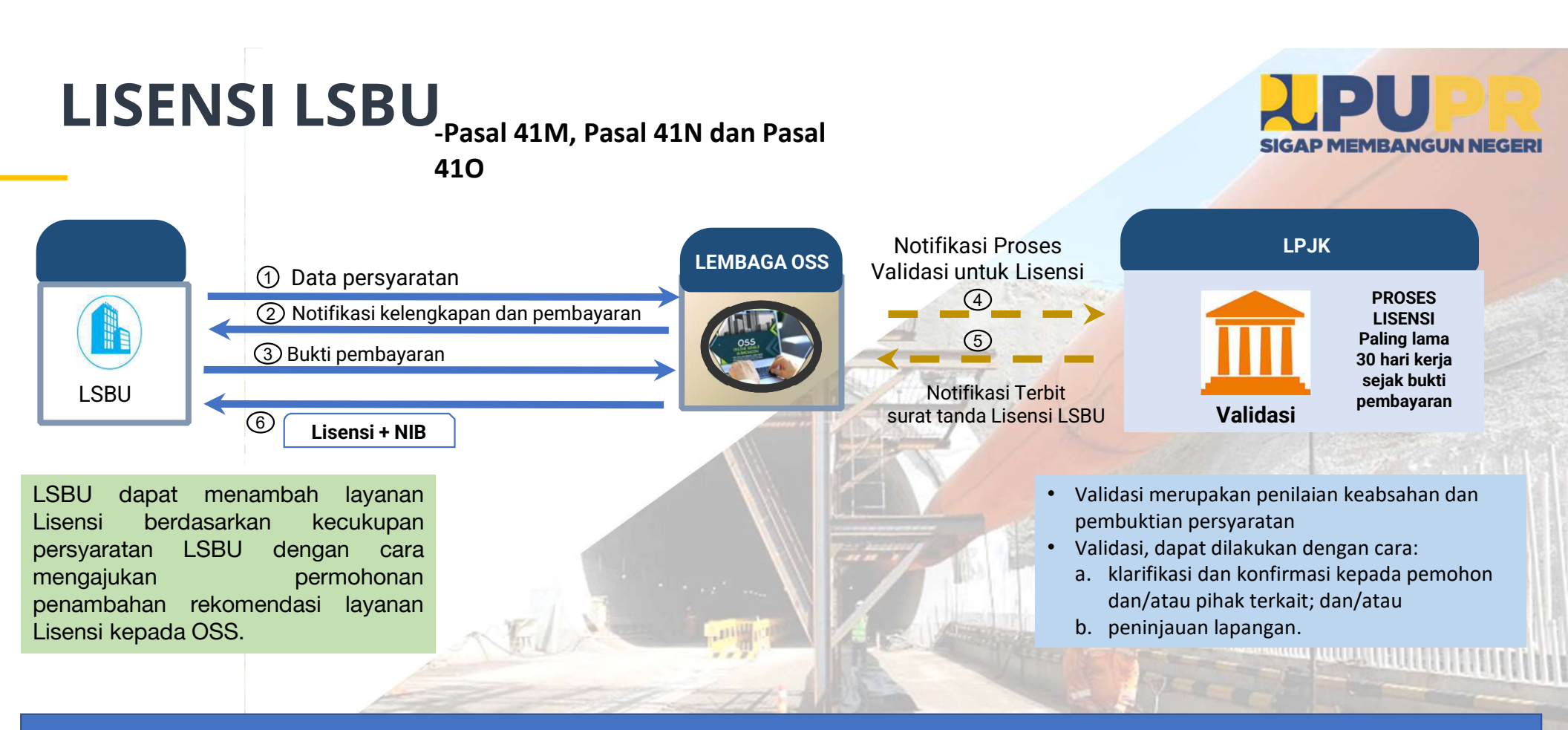

Lisensi LSBU memuat ruang lingkup Lisensi dengan mempertimbangkan kelengkapan persyaratan dan skema yang diusulkan. masa berlaku lisensi LSBU 3 (tiga) tahun dan dapat diperpanjang.

5

**KEMENTERIAN PEKERJAAN UMUM DAN PERUMAHAN RAKYAT** DIREKTORAT JENDERAL BINA KONSTRUKSI PERATURAN PEMERINTAH NO 14 TAHUN 2021 tentang Perubahan atas PP Nomor 22 Tahun 2020 tentang Peraturan Pelaksanaan UU Nomor 2 Tahun 2017 tentang Jasa Konstruksi

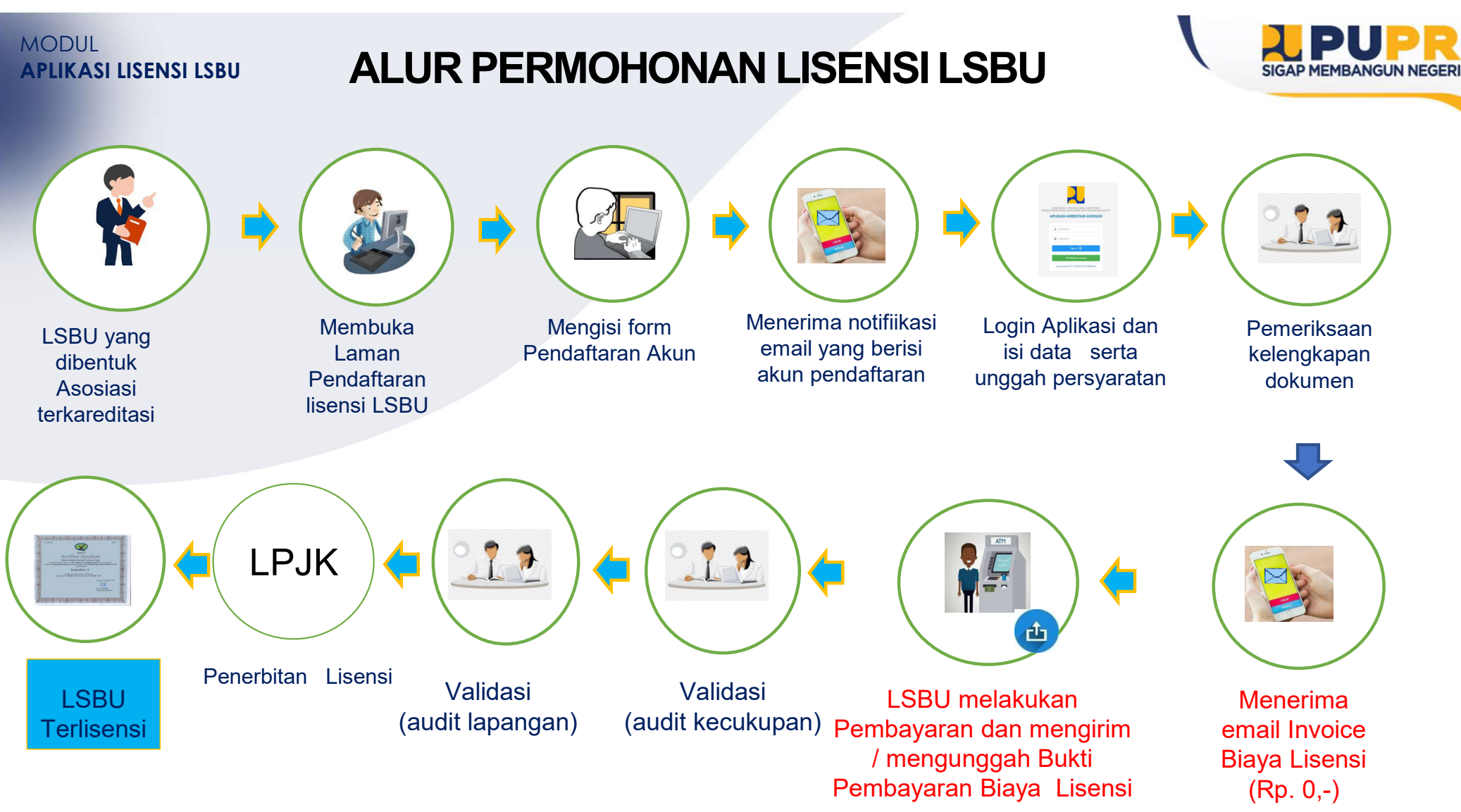

\*sesuai surat Dirjen Bina Konstruksi PW.0104-KJ/384.1 butir 3. Bahwa biaya lisensi sebesar Rp. 0,-

# 

#### TIME LINE PERMOHONAN LISENSI LEMBAGA SERTIFIKASI BADAN USAHA

|         | PIC         | KEGIATAN                                                                        | DURASI<br>(hari) | Catatan                                                |            |                                                                                 |
|---------|-------------|---------------------------------------------------------------------------------|------------------|--------------------------------------------------------|------------|---------------------------------------------------------------------------------|
| TAHAP 1 |             |                                                                                 |                  |                                                        |            |                                                                                 |
| START   | LSBU        | upload dokumen permohonan ke OSS                                                | 0                |                                                        |            |                                                                                 |
|         | LPJK        | Pemeriksaan Kelengkapan Permohonan                                              | 5                | Pasal 41M ayat 1                                       | sekretaria | at menyiapan administrasi , jadwal audit dan daftar nama auditor                |
|         | LSBU        | Perbaikan kelengkapan                                                           | 5                | Pasal 41M ayat 2                                       |            |                                                                                 |
|         | LPJK        | pemeriksaan perbaikan kelengkapan                                               | 3                | perlu diputusan di pedoman<br>lisensi                  |            |                                                                                 |
|         | LPJK        | Tagihan biaya lisensi                                                           | 1                | perlu cek aturan PNBP dan<br>diatur di pedoman lisensi |            |                                                                                 |
|         | LSBU        | Pembayaran tagihan biaya lisensi                                                | 5                |                                                        |            |                                                                                 |
| FINISH  | LSBU        | upload bukti pembayaran dan tanda                                               | 1                | perlu diputusan di pedoman                             |            |                                                                                 |
| TAHAP 2 |             | tanda tangan sertifikasi                                                        |                  | lisensi                                                |            |                                                                                 |
| START   | sekretariat | membuat surat tugas auditor kecukupan<br>dan pemberitahuan jadwal audit ke LSBU | 1                | perlu diputusan di pedoman<br>lisensi                  |            |                                                                                 |
|         | AUDITOR     | AUDIT KECUKUPAN                                                                 | 5                | perlu diputusan di pedoman<br>lisensi                  | Hari 1     | Persiapan Mempelajari Dokumen dan Membagi Tugas                                 |
|         |             |                                                                                 |                  |                                                        | Hari 2     | Kecukupan LEGALITAS                                                             |
|         |             |                                                                                 |                  |                                                        | Hari 3     | Kecukupan Skema                                                                 |
|         |             |                                                                                 |                  |                                                        |            | Masing2 LSBU berbeda tergantung banyak sedikitnya Skema Sertifikasi yg diajukan |
|         |             |                                                                                 |                  |                                                        | Hari 4     | Kecukupan SMM                                                                   |
|         |             |                                                                                 |                  |                                                        | Hari 5     | Menyusun dan menyampaikan laporan                                               |
|         | sekretariat | membuat surat tugas auditor lapangan                                            |                  |                                                        |            |                                                                                 |
|         | AUDITOR     | AUDIT LAPANGAN                                                                  | 5                | perlu diputusan di pedoman<br>lisensi                  | Hari 1     | Rapat Persiapan Team                                                            |
|         |             |                                                                                 |                  |                                                        |            | Konfirmasi Kesiapan LSBU                                                        |
|         |             |                                                                                 |                  |                                                        |            | Pembagian Tugas                                                                 |
|         |             |                                                                                 |                  |                                                        |            | Final RunDown                                                                   |
|         |             |                                                                                 |                  |                                                        |            | Tranport dll                                                                    |
|         |             |                                                                                 |                  |                                                        | Hari 2     | Datang Ke Lokasi                                                                |
|         |             |                                                                                 |                  |                                                        |            | Pertemuan di Ruang Rapat LSBU                                                   |
|         |             |                                                                                 |                  |                                                        |            | Greeting dan Perkenalan Team Auditor serta kesepakatan2 bila ada temuan dll     |
|         |             |                                                                                 |                  |                                                        |            | Penyampaian Kartu Anggota Auditor sbg bulkti kompetensi                         |
|         |             |                                                                                 |                  |                                                        |            | Panyan palan Senat Tugos                                                        |
|         |             |                                                                                 |                  |                                                        |            | Interview kepada Ketua LSBU                                                     |
|         |             |                                                                                 |                  |                                                        |            | Interview kepada Manajer Admin dan Keu                                          |
|         |             |                                                                                 |                  |                                                        |            | interview kepada ivlanajer sertifikasi                                          |

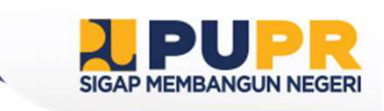

| Hari 3 | Melihat Sarana dan Prasarana                                |
|--------|-------------------------------------------------------------|
|        | Bertanya langsung kepada para Kaur/petugas pelaksana        |
| Hari 4 | Witnes (Contoh dalam melaksanakan VV)                       |
| Hari 5 | Audit Lapangan tambahan yang diperlukan                     |
|        | Rapat Pertemuan para Audit                                  |
|        | Rapat Penjelasan tentang temuan baik positif maupun negatif |
|        | Klarifikasi terhadap temuan dan kesepakatan2                |
|        | Tanda Tangan Berita Acara                                   |
|        |                                                             |
|        |                                                             |

|        | AUDITOR<br>LSBU | penyusunan dan penyampaian laporan<br>audit lapangan awal/final<br>Perbaikan Temuan |
|--------|-----------------|-------------------------------------------------------------------------------------|
|        | AUDITOR         | Verifikasi perbaikan temuan                                                         |
|        | AUDITOR         | penyusunan dan penyampaian laporan<br>audit lanangan final                          |
|        | PEMUTUS         | Rapat dan kajian                                                                    |
| FINISH | KETUA           | penetapan lisensi                                                                   |

| 1 | perlu diputusan di pedoman |
|---|----------------------------|
|   | lisensi                    |
| 3 | perlu diputusan di pedoman |
|   | lisensi                    |

3

2

| perlu diputusan di pedoman          | Telaah Tanggapan diterima atau dikunjungi lagi |
|-------------------------------------|------------------------------------------------|
| perior and a concern on bear of the |                                                |

- lisensi perlu diputusan di pedoman lisensi
- 2 perlu diputusan di pedoman lisensi
- 7 perlu diputusan di pedoman paling lama 29 hari sejak pembayaran lisensi

| Panduan Pendaftaran dan                                 | Nomor Dokumen: O06087 |
|---------------------------------------------------------|-----------------------|
| Pengisian Aplikasi Lisensi<br>Lembaga Sertifikasi Badan | Versi: 1.0            |
| Usaha Konstruksi – LSBU                                 | Halaman 11 dari 34    |

### Panduan Pendaftaran dan Pengisian Aplikasi Lisensi Lembaga Sertifikasi Badan Usaha Konstruksi

Aplikasi Lisensi Lembaga Sertifikasi Badan Usaha Konstruksi adalah aplikasi yang digunakan oleh Lembaga Sertifikasi Badan Usaha Konstruksi yang dibentuk oleh Asosiasi Badan Usaha Terakreditasi untuk pendaftaran Lisensi Lembaga Sertifikasi Badan Usaha Konstruksi. Aplikasi Lisensi LSBU bisa diakses pada : <a href="http://lisensijakon.pu.go.id/">http://lisensijakon.pu.go.id/</a>

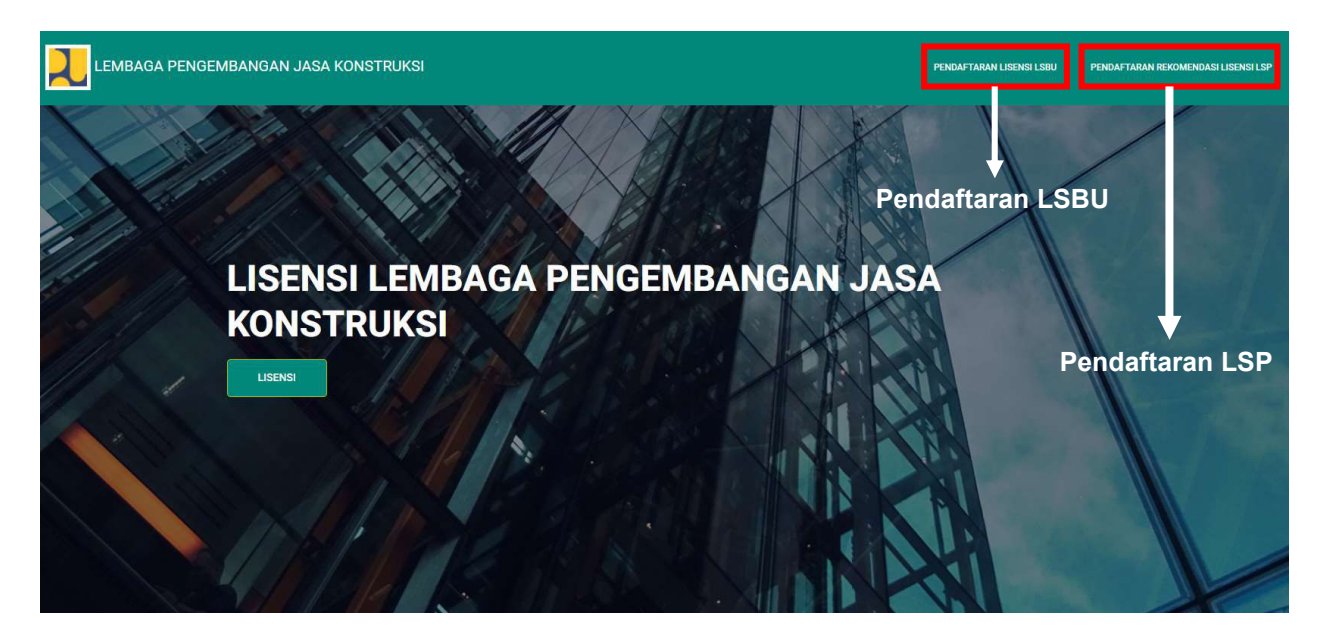

Gambar 1 : Tampilan halaman website lisensi jasa konstruksi

| ← → C ☆ (≜ lisensijakon.pu.go.id/lsbu/ |                                                            | Q 🕁 😕 💩 🏚 🚺 🗄 |
|----------------------------------------|------------------------------------------------------------|---------------|
|                                        |                                                            |               |
|                                        | Sign in Register                                           |               |
|                                        | SISTEM INFORMASI LISENSI LISEU                             |               |
|                                        | 1 Username                                                 |               |
|                                        | Passvord      Saya bukan robot     Control     Near-Texase |               |
|                                        | Ho I                                                       |               |
|                                        | Login +                                                    | $\mathbf{X}$  |

Gambar 2 : Tampilan halaman aplikasi lisensi Lembaga Sertifikasi Badan Usaha

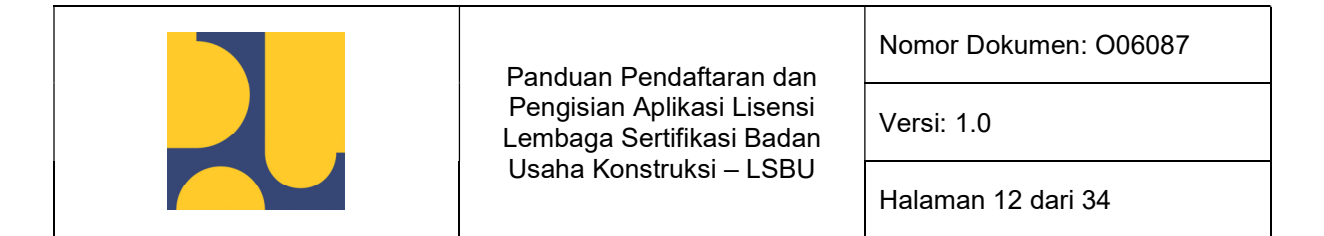

### Bagan Alur Lisensi LSBU

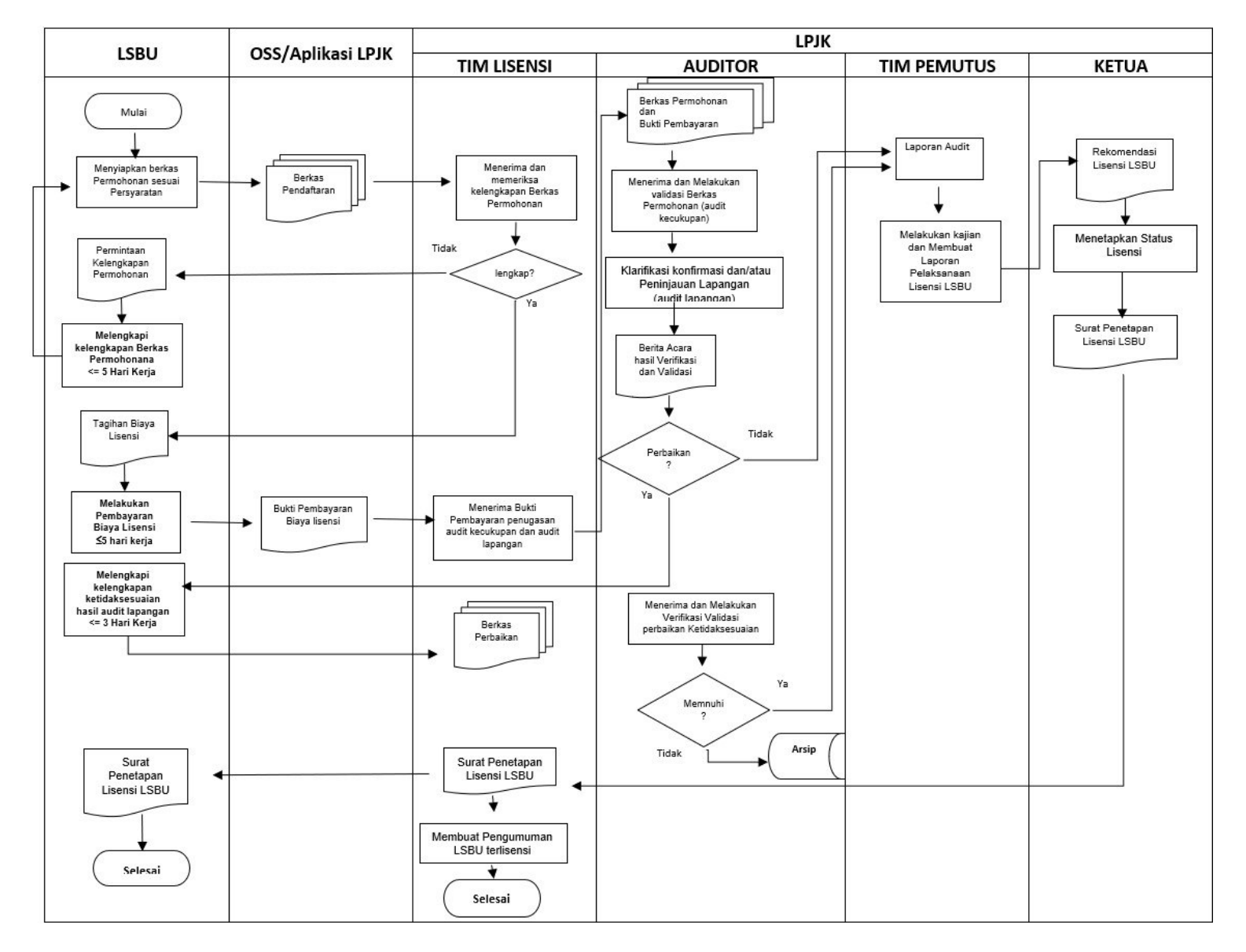

#### Gambar 3 : Tampilan alur proses lisensi LSBU

|  | Panduan Pendaftaran dan<br>Pengisian Aplikasi Lisensi<br>Lembaga Sertifikasi Badan<br>Usaha Konstruksi – LSBU | Nomor Dokumen: O06087 |
|--|----------------------------------------------------------------------------------------------------|-----------------------|
|  |                                                                                                    | Versi: 1.0            |
|  |                                                                                                    | Halaman 13 dari 34    |

Ketentuan berkas yang diupload pada Aplikasi Lisensi LSBU :

Catatan :

- Maksimal ukuran file yang diupload adalah 50 MB
- Jenis file yang dapat diupload sudah terdapat pada keterangan di tiap berkas yang diupload pada aplikasi

Berikut adalah panduan bagaimana melakukan pendaftaran dan melengkapi persyaratan pada aplikasi Lisensi LSBU :

#### A. Pendaftaran awal oleh LSBU pada aplikasi Lisensi LSBU

Setelah mengakses aplikasi lisensi seperti diatas, proses atau tahapan awal yang dilakukan yaitu, melakukan pendaftaran akun pada tab Register seperti pada gambar 4 dibawah ini :

| Sign in                                                                                                    | Register                                                                                                    |  |  |  |
|----------------------------------------------------------------------------------------------------|----------------------------------------------------------------------------------------------------|--|--|--|
| Create new account                                                                                                    |                                                                                                    |  |  |  |
| 🖭 Asosiasi Terakreditasi                                                                                                  | ~                                                                                                    |  |  |  |
| Email penanggung jawa                                                                                                    | b                                                                                                    |  |  |  |
| 🎝 Nama LSBU                                                                                                    |                                                                                                    |  |  |  |
| 🤱 NIK Penanggung Jawab                                                                                                    |                                                                                                    |  |  |  |
| 🎗 HP Penanggung jawab.                                                                                                    | 8                                                                                                    |  |  |  |
| 🎝 NIB                                                                                                    |                                                                                                    |  |  |  |
|                                                                                                    | Browse<br>ed formats: pdf Max file size 20Mb                                                                                                    |  |  |  |
| Dengan ini saya meny<br>yang saya masukkan<br>benar, valid, terkini ter<br>gunakan untuk login ke<br>dengan penuh kesadar | atakan bahwa seluruh data<br>dalam aplikasi ini adalah<br>masuk identitas yang saya<br>Aplikasi ini dan saya lakukan<br>an (tanpa paksaan). Segala |  |  |  |
| Terima Aturan                                                                                                    |                                                                                                    |  |  |  |
| Reg                                                                                                    | ister 🕥                                                                                                    |  |  |  |

Gambar 4 : Tampilan tab register

| Panduan Pendaftaran dan                                 | Nomor Dokumen: O06087 |
|---------------------------------------------------------|-----------------------|
| Pengisian Aplikasi Lisensi<br>Lembaga Sertifikasi Badan | Versi: 1.0            |
| Usaha Konstruksi – LSBU                                 | Halaman 14 dari 34    |

Pada tab Register input pada kolom-kolom yang disediakan seperti :

(Note : pastikan kembali data yang terinput sudah benar dan tidak ada kesalahan dalam penginputan, khususnya email, karena akun akan dikirim pada email setelah diverifikasi oleh Tim Lisensi LSBU)

- Pilih asosiasi
- Input email LSBU
- Input nama LSBU
- Input NIK penanggung jawab LSBU
- Input HP penanggung jawab LSBU
- Input NIB LSBU
- Upload scan <u>NIB</u> (Note : File jenis PDF dan saran tidak lebih dari 2 MB)
- Klik tombol **Register** untuk melakukan pendaftaran Lisensi LSBU pada aplikasi

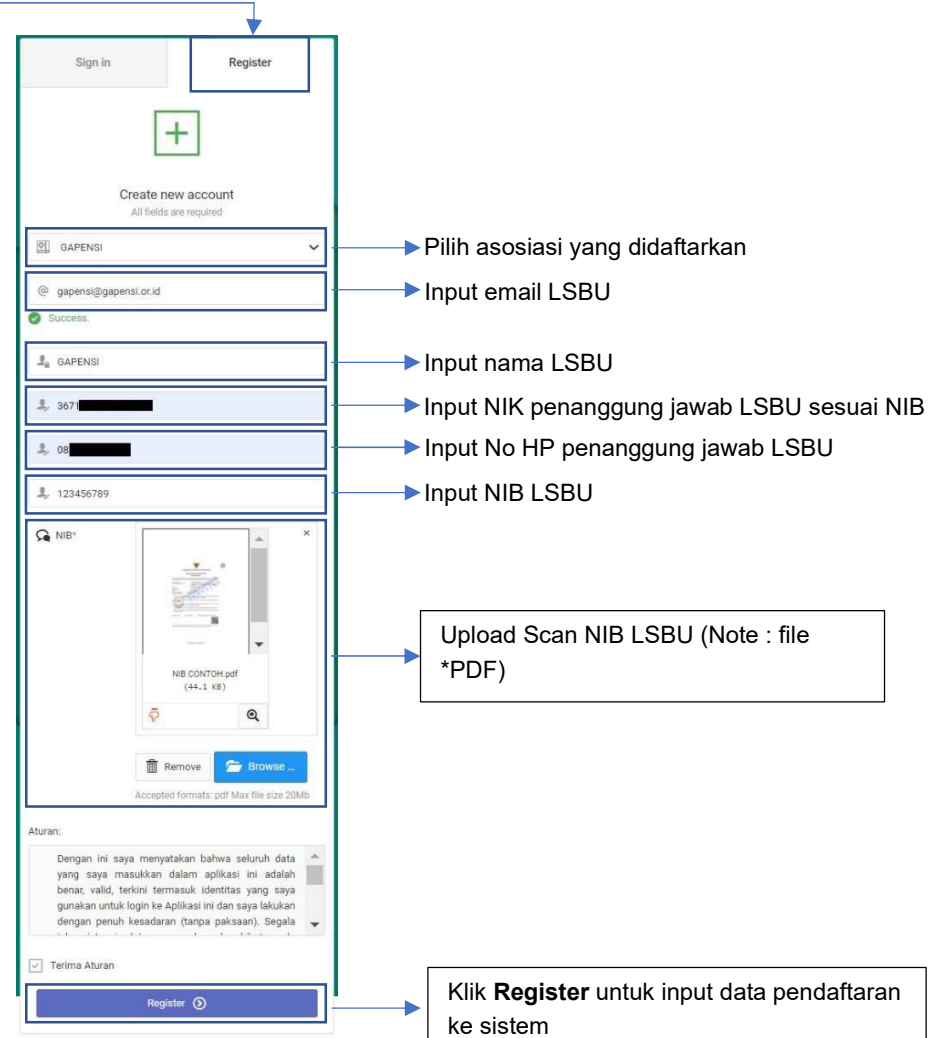

Gambar 5 : Tampilan input tab register

| Panduan Pendaftaran dan                                 | Nomor Dokumen: O06087 |
|---------------------------------------------------------|-----------------------|
| Pengisian Aplikasi Lisensi<br>Lembaga Sertifikasi Badan | Versi: 1.0            |
| Usaha Konstruksi – LSBU                                 | Halaman 15 dari 34    |

#### B. Verifikasi Pendaftar oleh Tim Lisensi LSBU

Proses verifikasi pendaftaran ini dilakukan oleh Tim Lisensi LSBU sesuai dengan ketentuan yang berlaku.

#### C. LSBU melakukan upload permohonan Lisensi LSBU

LSBU yang pendaftaran akunnya telah terverifikasi, akan menerima notifikasi email melalui email yang sudah didaftarakan pada pendaftaran pertama, berisi username dan password untuk login ke aplikasi.

#### a. Proses mendapatkan username dan password dan login aplikasi lisensi

1. Cek email yang sudah didaftarkan untuk mengetahui username dan password yang sudah dikirim. Jika sudah ada, contoh email username password akan tampil pada gambar dibawah ini :

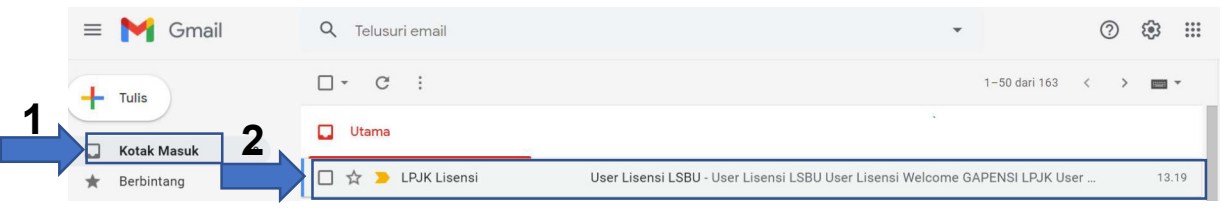

Gambar 6 : Tampilan kontak masuk email

2. Buka email yang sudah didaftarkan pada saat pendaftaran akun Lisensi, jika sudah masuk maka email akan seperti gambar dibawah ini :

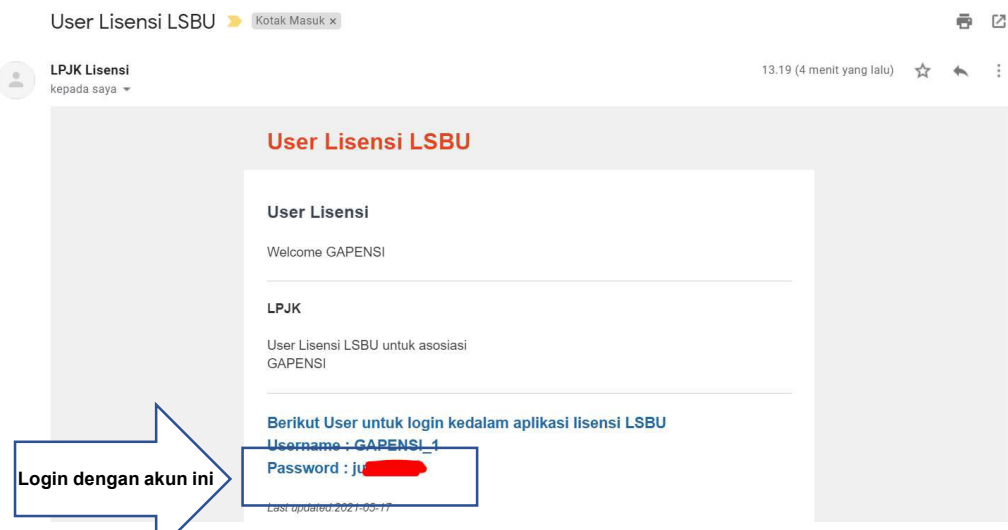

Gar /bar 7 : Tampilan isi email username dan password lisensi

| Panduan Pendaftaran dan                                 | Nomor Dokumen: O06087 |  |
|---------------------------------------------------------|-----------------------|--|
| Pengisian Aplikasi Lisensi<br>Lembaga Sertifikasi Badan | Versi: 1.0            |  |
| Usaha Konstruksi – LSBU                                 | Halaman 16 dari 34    |  |

3. Setelah mendapatkan username dan password, LSBU dapat melakukan login pada SIKI Lisensi (<u>http://lisensijakon.pu.go.id/</u>) seperti pada gambar dibawah ini :

| Sign in            | Register                          |                                                                                              |
|--------------------|-----------------------------------|----------------------------------------------------------------------------------------------|
| SISTEM INFORM      | ASI LISENSI LSBU                  |                                                                                              |
| SAPENSI_1          |                                   | Input Username yang sudah dikirim melalui email                                              |
| A                  |                                   | Input Password yang sudah dikirim melalui email                                              |
| 🗸 Saya bukan robot | reCAPTCHA<br>Prinza - Persyaintan | <ul> <li>Pastikan Captcha sudah terceklis</li> </ul>                                         |
| On                 |                                   | Switch On Force Login                                                                        |
| Log                | n 🌩                               | <ul> <li>Klik login untuk masuk pada aplikasi LSBU</li> </ul>                                |
| On Log             | n <b>•</b>                        | <ul> <li>Switch On Force Login</li> <li>Klik login untuk masuk pada aplikasi LSBU</li> </ul> |

Gambar 8 : Tampilan tab login pada aplikasi LSBU

4. Setelah login maka akan tampil halaman dashboard LSBU seperti pada gambar dibawah ini :

| Bit       Bit         Bit       Bit         Bit       B                                                                                                    |             |
|----------------------------------------------------------------------------------------------------|-------------|
| Where - SDJ       we - Fallered       Work       Status       Outsomet       Work       Status       Work       Status       Work       Status       Status       Status       Status       Status       Status       Status       Status       Status       Status       Status       Status       Status       Status                                                                                                    |             |
| ATRE     Post       Bost     Ether       Bost     Ether       Bo                                                                                                    |             |
| interaction         ()         ()         ()         ()         ()         ()         ()         ()         ()         ()         ()         ()         ()         ()         ()         ()         ()         ()         ()         ()         ()         ()         ()         ()         ()         ()         ()         ()         ()         ()         ()         ()         ()         ()         ()         ()         ()         ()         ()         ()         ()         ()         ()         ()         ()         ()         ()         ()         ()         ()         ()         ()         ()         ()         ()         ()         ()         ()         ()         ()         ()         ()         ()         ()         ()         ()         ()         ()         ()         ()         ()         ()         ()         ()         ()         ()         ()         ()         ()         ()         ()         ()         ()         ()         ()         ()         ()         ()         ()         ()         ()         ()         ()         ()         ()         ()         ()         ()         ()         ()                                                                                                    | O NOW TODAY |
| Inclusive     •       Image: Advance     •       Image: Advance     •       Image: Advance     •       Image: Advance     •       Image: Advance     •       Image: Advance     •       Image: Advance     •       Image: Advance     •       Image: Advance     •       Image: Advance     •       Image: Advance     •       Image: Advance     •                                                                                                    | +1 © ~      |
| Image: Administration     Image: Administration       Image: Administration     Image: Administration       Image: Administration     Image: Administration <t< td=""><td></td></t<>                                                                                                    |             |
| Image Name     Image Name       Image Name     Image Name       Image Name     Image Name       Image Name     Image Name       Image Name     Image Name       Image Name     Image Name       Image Name     Image Name                                                                                                    |             |
| He     Index     O       He     Index     O       Image: Amage: Am                                                                                                  |             |
| 14: Frank         0           16: Frank         0           16: Frank         0           16: Frank         0                                                                                                    |             |
| 14: Nationa Control Control Co |             |
| El Información Contra de Contra de C |             |
| 🕸 Anar 🔘                                                                                                    |             |
|                                                                                                    |             |
| ≝ Lepitas 180 0                                                                                                    |             |
| E AlerPeddan 0                                                                                                    |             |
| 🗄 Alta Facultare 🕜                                                                                                    |             |
| 🕹 Sana Frances 🛛                                                                                                    |             |
| 肇 Angunitejs 0                                                                                                    |             |
| A Sera                                                                                                    |             |
|                                                                                                    |             |
| kulstron v                                                                                                    |             |
| NUON                                                                                                    |             |
| La blas                                                                                                    |             |
| S Masse 0                                                                                                    |             |

Gambar 9 : Tampilan halaman dashboard LSBU

|                         | Panduan Pendaftaran dan                                 | Nomor Dokumen: O06087 |
|-------------------------|---------------------------------------------------------|-----------------------|
|                         | Pengisian Aplikasi Lisensi<br>Lembaga Sertifikasi Badan | Versi: 1.0            |
| Usaha Konstruksi – LSBU | Halaman 17 dari 34                                      |                       |

#### b. Proses input dan upload data permohonan Lisensi LSBU

Setelah login berhasil kemudian masuk ke dashboard, maka LSBU diwajibkan melakukan input dan upload data-data permohonan Lisensi LSBU, inputan yang wajib diinput, meliputi:

- 1. Input data administrasi, yang terdiri dari 2 (dua) menu input, meliputi :
  - Administrasi •

Input data administrasi LSBU bisa diakses pada menu Asosiasi 🗲 sub menu Administrasi → sub sub menu Administrasi

Input :

- Nama Singkatan LSBU \_
- Jenis Permohonan
- Alamat Kantor
- Propinsi Registrasi
- Kabupaten Kota \_
- Telepon -
- Faximili (Tidak wajib/opsional) -
- Nama Ketua

Upload 2 file data administrasi, diantaranya :

- Surat Permohonan Lisensi \_
- Logo LSBU

Setelah melakukan input dan upload data administrasi, kemudian klik Submit untuk menyimpan data administrasi.

| Name Lengton I CDU L  | 0.05510                                                              | Name Conductors I COLV | 0.000                                                                         |
|-----------------------|----------------------------------------------------------------------|------------------------|-------------------------------------------------------------------------------|
| Nama Lengkap LSBU *   | (SAPENSI                                                             | Nama singkatan Labo"   | GAPENSI LSBU                                                                  |
| Jenis Permohonan *    | Baru                                                                 | ✓ Alamat Kantor *      | JI. Wijaya I, No.68, Kebayoran Baru, Jakarta Selatan                          |
|                       | Success.                                                             |                        |                                                                               |
| Propinsi Registrasi * | - DKI Jakarta                                                        | ✓ Kabupaten/Kota *     | Kota Jakarta Selatan                                                          |
|                       | Success.                                                             |                        | Success.                                                                      |
| Telepon *             | 021-000000                                                           | Faximili               |                                                                               |
| Email LSBU*           | gapensi@gapensi.or.id                                                | Nama Ketua *           | H. Iskandar Z. Hartawi                                                        |
|                       | Success.                                                             |                        |                                                                               |
|                       | тари<br>(1.22 а)<br>С                                                |                        |                                                                               |
|                       | Remove     Corpeted formats: pdf (peg, jog, png, Max file size SBMb) |                        | Remove     Firtunate Accepted formats: pof, jog, jog, png. Max file size 50Mb |
| Upload ber            | kas yang diminta, yar                                                | ng                     | 3                                                                             |
| bertanda bi           | intang wajib diupload                                                |                        |                                                                               |
|                       |                                                                      |                        |                                                                               |

| Panduan Pendaftaran dan                                 | Nomor Dokumen: O06087 |
|---------------------------------------------------------|-----------------------|
| Pengisian Aplikasi Lisensi<br>Lembaga Sertifikasi Badan | Versi: 1.0            |
| Usaha Konstruksi – LSBU                                 | Halaman 18 dari 34    |

Ruang lingkup

Input data ruang lingkup klasifikasi dan sub klasifikasi serta kualifikasi yang akan diambil oleh LSBU, ruang lingkup bisa diisi lebih dari 1 kali penginputan sesuai dengan ruang lingkup klasifikasi, sub klasifikasi, kualifikasi yang dimiliki oleh LSBU. Input data ruang lingkup LSBU bisa diakses pada menu Asosiasi → sub menu Administrasi → sub sub menu Ruang Lingkup

Input :

- Klasifikasi
- Sub Klasifikasi
- Kualifikasi

Setelah melakukan input dan upload data ruang lingkup, kemudian klik **Tambah +** untuk menyimpan data ruang lingkup yang dimiliki LSBU, kemudian setelah klik tambah dan data tersimpan, jika ingin menambahkan kembali, ulangi lagi tahapan pilih klasifikasi, sub klasifikasi, kualifikasi seperti pada tahapan diatas.

|   | Administrasi Lingkup<br>Data Administrasi              |                     |                  |                                  |                  |
|---|--------------------------------------------------------|---------------------|------------------|----------------------------------|------------------|
| 1 | ONE-TO-MANY<br>INPUT DATA ADMINISTRASI<br>Klasifikasi* | Bangunan Gedung 🗸 🗸 | Sub Klasifikasi* | BG001 - Konstruksi Gedung Hunian |                  |
|   | Kualifikasi*                                           | к. 🗸                | ]                | Success.                         |                  |
|   |                                                        | Success.            | ]                |                                  | Reset C Tambah + |

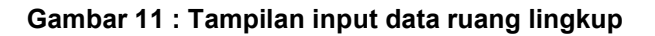

- 2. Input data struktur organisasi, yang terdiri dari 3 (tiga) menu input, meliputi :
  - LSBU

Upload data LSBU bisa diakses pada menu Asosiasi → sub menu **Struktur Organisasi** → sub sub menu **LSBU** 

#### Upload :

- Struktur Organisasi LSBU (format file sesuai yang tertera pada aplikasi)
- Struktur Organisasi Pelaksana (format file sesuai yang tertera pada aplikasi)

| Panduan Pendaftaran dan                                 | Nomor Dokumen: O06087 |  |
|---------------------------------------------------------|-----------------------|--|
| Pengisian Aplikasi Lisensi<br>Lembaga Sertifikasi Badan | Versi: 1.0            |  |
| Usaha Konstruksi – LSBU                                 | Halaman 19 dari 34    |  |

Setelah melakukan upload berkas, kemudian klik **Submit** untuk melakukan penyimpanan dagta struktur organisasi LSBU

| Struktur Organisasi LSBU           |                                                                                               |                                                                 |                                                                           |
|------------------------------------|-----------------------------------------------------------------------------------------------|-----------------------------------------------------------------|---------------------------------------------------------------------------|
| Data Struktur Organisasi LSBU      | 1 Unload borka                                                                                | e vana diminta                                                  |                                                                           |
| ONE-TO-ONE                         |                                                                                               |                                                                 |                                                                           |
| ♀ Upload Struktur Organisasi LSBU* | TES                                                                                           | <table-cell> Upload Struktur Organisasi Pelaksana*</table-cell> | TES                                                                       |
|                                    | • • • • • • • • • • • • • • • • • • •                                                         |                                                                 | ▼<br>tesof<br>(3,22:33)<br>20 @                                           |
|                                    | Remove         Itrowse           Accepted formats: polit, jong, jong, may Mar file sitze 50Mb |                                                                 | Terrove 🖆 Browne<br>Accepted formatic poli, jog. jog. Alas file size 50Mb |

R2et c Submit +

#### Gambar 12 : Tampilan upload data struktur organisasi LSBU

• Pengarah

Upload data LSBU bisa diakses pada menu Asosiasi → sub menu **Struktur Organisasi** → sub sub menu **Pengarah** 

#### Input :

- Nama Pengarah
- NIK
- Status Kepegawaian
- NPWP
- Unsur Pengarah

#### Upload :

- Surat Penetapan dari Asosiasi
- Surat Pernyataan
- CV
- Surat Penugasan dari Instansi Pengutus

| Panduan Pendaftaran dan                                 | Nomor Dokumen: O06087 |
|---------------------------------------------------------|-----------------------|
| Pengisian Aplikasi Lisensi<br>Lembaga Sertifikasi Badan | Versi: 1.0            |
| Usaha Konstruksi – LSBU                                 | Halaman 20 dari 34    |
|                                                         | ·                     |

| LPJK DALBE                                                            |                                                                                                    |                                         | Gapensi ~                                                                                       |
|-----------------------------------------------------------------------|----------------------------------------------------------------------------------------------------|-----------------------------------------|-------------------------------------------------------------------------------------------------|
| 🛃 Asoslasi 🗸                                                          |                                                                                                    |                                         |                                                                                                 |
| Home - Administrasi     Liseesi LSBU + Data Struktur Organisasi Penga | aah                                                                                                    |                                         |                                                                                                 |
| Struktur Organisasi Pengarah<br>Data Struktur Organisasi Pengarah     |                                                                                                    |                                         |                                                                                                 |
| ONE-TO-MANY<br>INPUT DATA STRUKTUR ORGANISASI PENGARAH                |                                                                                                    |                                         |                                                                                                 |
| Nama *                                                                | Tes                                                                                                    | NIK*                                    | 1234567890123456                                                                                |
| Status Kepegawalan *                                                  | Tetap 🗸                                                                                                    | NPWP *                                  | 00.000.000.0-111.111                                                                            |
| Unsur Pengarah                                                        | Pengerah dari Asosiasi Bedan Usaha terahvedtasi 🛩                                                                                                    | ♀ Upload Surat Penetapan dari asosiasi* | TES                                                                                             |
|                                                                       |                                                                                                    |                                         | v<br>(1.3.30)<br>Ç                                                                              |
|                                                                       |                                                                                                    |                                         | Remove         Provide           Accepted formatic pcd, plog, plog, plog, Alax file size 50Mp   |
| <table-cell> Upload Sunt Pernystaan*</table-cell>                     | TES         ▲         ×           (1,23:00)         ▼         ▼           ♥         ●         ●                                                                                                    | <table-cell> Lipland CV*</table-cell>   | TES         ▲         ×           v         ∞         ∞           (1,2,2,0)         ∞         ∞ |
|                                                                       | Remove     Provec     Accepted formats, pof, pag, pag, Max file size 5046                                                                                                    |                                         | Remove         Etoward           Accepted formatic pct, (pig, pig, pig, Alax file size SDMb)    |
| 强 Uplaad Sunt Pengesan Der Instansi<br>Pengutur*                      | ▼                                                                                                    |                                         |                                                                                                 |
|                                                                       | C     Comment     Comment |                                         |                                                                                                 |
|                                                                       |                                                                                                    |                                         | Reset G Tembah +                                                                                |
| © 2010 Ski hu Lambana Pannambannan Jasa Krinst                        | m disi Masimal                                                                                                    |                                         |                                                                                                 |

Gambar 13 : Tampilan halaman input data struktur organisasi pengarah

Pelaksana

Upload data LSBU bisa diakses pada menu Asosiasi → sub menu **Struktur Organisasi** → sub sub menu **Pelaksana** 

Input :

- Nama Pelaksana
- NIK
- Status Kepegawaian
- NPWP

Upload :

| Panduan Pendaftaran dan                                 | Nomor Dokumen: O06087 |
|---------------------------------------------------------|-----------------------|
| Pengisian Aplikasi Lisensi<br>Lembaga Sertifikasi Badan | Versi: 1.0            |
| Usaha Konstruksi – LSBU                                 | Halaman 21 dari 34    |

- CV
- Surat Pakta Integritas
- Ijazah Terakhir
- Surat Keputusan

Setelah selesai melakukan input dan upload berkas, klik tombol **Tambah +** untuk melakukan penyimpanan

| LPJK                                             | MM                                                                                                  |                                                | GAPENSI ~                                                                                                    |
|--------------------------------------------------|----------------------------------------------------------------------------------------------------|------------------------------------------------|----------------------------------------------------------------------------------------------------|
| 📰 Asosiasi 🗸                                     |                                                                                                    |                                                |                                                                                                    |
| Home - Administra<br>Lisensi LSBU > Data Peli    | asi<br>akuma                                                                                        |                                                |                                                                                                    |
| Pelaksana<br>Data Pelaksana LSBU<br>ONE-TO-MANY  |                                                                                                    |                                                |                                                                                                    |
| INFOI DATA PELANSANA                             |                                                                                                    |                                                |                                                                                                    |
| Nama*                                            | Tes                                                                                                 | NIK*                                           | 1234567890128456                                                                                                   |
| Jabatan *                                        | Pelaksana Badan Usaha                                                                               | NPWP *                                         | 00.000.000.0-222.222                                                                                               |
| 😭 Upload CV*                                     | TES         •           windf         •           (1:3:30)         •           ©         •          | × C Upleed Sund Pales Integrities*             | TES         ▲         × <sup>N1204</sup> ▼         ▼ <sup>(N1204)</sup> ▼         ▼ <sup>(N1204)</sup> ▼         ▼ |
|                                                  | Remove         Communic           Accepted formats: pot, gee, gee, grow, prog. Mass file size 5004b |                                                | Renove         Crowsec           Accepted formatic poll, jong, jong, may file size 50Mb                            |
| <table-cell> Upload ijazah Terakhir</table-cell> | TES ↓<br>↓<br>↓<br>↓<br>↓<br>↓<br>↓<br>↓<br>↓<br>↓<br>↓<br>↓<br>↓<br>↓                              | <ul> <li>A bibling grant telephone.</li> </ul> | TES         →         ×           v         v         v           (1,22,10)         Q         Q                    |
|                                                  | 🛅 Remote 🏠 Drownc<br>Accepted formals: pol, jorg, pog. Max file size 50Mb                           |                                                | Browse Drowse . Accepted formats: pol, jong, jong, Max file size SSMb                                              |
|                                                  |                                                                                                    |                                                | Reset C Tambah +                                                                                                   |
| © 2019 Siki by Lembaga Peng                      | embangan Jasa Konstruksi Nasional                                                                   |                                                |                                                                                                    |

Gambar 14 : Tampilan halaman input data struktur organisasi pelaksana

3. Input data pedoman LSBU

Upload data pedoman LSBU yang terdiri 6 berkas, meliputi:

- Upload SMM (Minimal Berisi Dokumentasi Sistem Management Umum, Pengendalian Dokumen, Pengendalian Rekaman, Tinjauan Management, Audit Internal, Tindakan Korektif, Tindakan Pencegahan, dll)
- Upload Prosedur & Instruksi Kerja
- Upload Dokumen Pendukung (tidak wajib / opsional)
- Upload Standar Format validasi dan verifikasi untuk pemohon

|  | Panduan Pendaftaran dan                                                            | Nomor Dokumen: O06087 |
|--|------------------------------------------------------------------------------------|-----------------------|
|  | Pengisian Aplikasi Lisensi<br>Lembaga Sertifikasi Badan<br>Usaha Konstruksi – LSBU | Versi: 1.0            |
|  |                                                                                    | Halaman 22 dari 34    |

- Upload Standar Format verifikasi dan validasi Untuk Asesor
- Upload Standar Penilaian Asesor

Setelah selesai melakukan input dan upload berkas, klik tombol **Tambah +** untuk melakukan penyimpanan

| LPJK ONLINE                                                                                                    |                                                                                                    |                                                                            |                                                                                                    | 🔵 gapensi 🗸 |
|----------------------------------------------------------------------------------------------------|----------------------------------------------------------------------------------------------------|----------------------------------------------------------------------------|----------------------------------------------------------------------------------------------------|-------------|
| 🗐 Asosiasi 🗸                                                                                                    |                                                                                                    |                                                                            |                                                                                                    |             |
| Home - Administrasi     Lisensi LSBU + Data Pedoman LSBU                                                                                                    |                                                                                                    |                                                                            |                                                                                                    |             |
| Pedoman LSBU<br>Data Pedoman LSBU<br>ONE-TO-ONE                                                                                                    |                                                                                                    |                                                                            |                                                                                                    |             |
| INPUT PEDOMAN LSBU                                                                                                    |                                                                                                    |                                                                            |                                                                                                    |             |
| Q Upland MMJ (Meinst Berüf Dikanstein<br>Stahem Maangenet Hum, Fergendellan<br>Dekamen Pengendalan Rekama, Teljaun<br>Maengemet, Justi Itemu, Trahalan Korekt,<br>Tindaan Percepakar, dit)* | TES         ▲           ↓         ↓           ↓         ↓           ↓         ↓           ↓         ↓           ↓         ↓           ↓         ↓           ↓         ↓           ↓         ↓           ↓         ↓           ↓         ↓           ↓         ↓           ↓         ↓           ↓         ↓           ↓         ↓           ↓         ↓           ↓         ↓           ↓         ↓           ↓         ↓           ↓         ↓           ↓         ↓           ↓         ↓           ↓         ↓           ↓         ↓           ↓         ↓           ↓         ↓           ↓         ↓           ↓         ↓           ↓         ↓           ↓         ↓           ↓         ↓           ↓         ↓           ↓         ↓           ↓         ↓           ↓         ↓           ↓         ↓                                                                                                    | <table-cell> Uplaad Prosedur &amp; Instantis Kerja*</table-cell>           | TES         ↓           (µap#<br>(µap#)         ↓           (µap#)         ↓           (µap#)         ↓ | ×           |
|                                                                                                    | Remove it browse .<br>Accepted formats: pdf, pbg, pbg, pbg, Max Tile size 50Mb                                                                                                    |                                                                            | Coopeled formatic pert, peg, pag, pag, Max file size 50Mb                                               |             |
| <table-cell> Uplaad Dokumen Pendukung</table-cell>                                                                                                    | x x x x x x x x x x x x x x x x x x x                                                                                                    | Q Upload Standar Format validasi dan verifikasi<br>untuk Asosiasi pemohon* | TES *                                                                                                   | ×           |
|                                                                                                    | <i>©</i> <b>Q</b>                                                                                                    |                                                                            | Ģ Q                                                                                                    |             |
|                                                                                                    | Image: The state of the state state s                   |                                                                            | Remove Browse  Accepted formats: pdf, peg, jpg, png, Max file size 50Mb                                 |             |
| G Upload Standar Format verifikasi dan validasi<br>Ustuk Aseson                                                                                                    | TES +                                                                                                    | 😡 Upload Standar Penlalan Asesor                                           | TES +                                                                                                   | ×           |
|                                                                                                    | (3.23 H3)<br>\$\vec{\vec{\vec{\vec{\vec{\vec{\vec{                                                                                                    |                                                                            | (3.23 rs)<br>\$\vec{\vec{\vec{\vec{\vec{\vec{\vec{                                                      |             |
|                                                                                                    | Remove     Second formatic port going angle formatic port going angle formatic port going angle formatic formatic port going angle formatic formatic fo |                                                                            | Remove Provide _                                                                                        |             |
|                                                                                                    |                                                                                                    |                                                                            | Reset C                                                                                                 | Submit +    |
| © 2019 Siki by Lembaga Pengembangan Jasa Konstru                                                                                                    | ksi Nasional                                                                                                    |                                                                            |                                                                                                    |             |

Gambar 15 : Tampilan halaman upload data pedoman LSBU

4. Input data asesor

Input data asesor dapat diakses pada menu Asosiasi → pilih sub menu **Asesor**. Input data asesor dapat dilakukan lebih dari sekali sesuai jumlah asesor yang dimiliki oleh LSBU yang sudah lulus pada RCC Asesor Badan Usaha (bagi yang sebelumnya telah memiliki sertifikat Asesor) atau pelatihan Asesor Badan Usaha (bagi yang belum memiliki sertifikat Asesor) dan terdaftar di SIKI. Asesor yang tidak terdaftar di SIKI maka ketika dilakukan pencarian berdasarkan nama, data asesor tidak akan tampil.

Untuk melakukan input asesor LSBU, berikut adalah tahapannya :

| Panduan Pendaftaran dan                                 | Nomor Dokumen: O06087 |
|---------------------------------------------------------|-----------------------|
| Pengisian Aplikasi Lisensi<br>Lembaga Sertifikasi Badan | Versi: 1.0            |
| Usaha Konstruksi – LSBU                                 | Halaman 23 dari 34    |

- Input nama asesor yang akan ditambahkan pada asesor LSBU → klik Search Note :
  - Jika asesor tidak bisa ditambahkan oleh LSBU jika terdapat keterangan bahwa '**Asesor sudah terpakai di asosiasi XXX**' maka, asesor tidak bisa ditambahkan
  - Jika ada kesalahan pada pemilihan nama asesor, maka silahkan klik tombol **Back** dan kembali ke tahap awal pencarian nama asesor
  - Dalam hal hasil pencarian nama asesor diperoleh beberapa nama yang sama, maka dapat dipilih sesuai dengan nama asesor yang dimaksud, seperti gambar dibawah ini Contoh : Nama Asesor Dian terdapat 2 nama yang sama, maka silahkan pilih asesor yang dimaksud
- Upload Surat Pernyataan Ketersediaan Bergabung
- Upload SK Pengangkatan Asesor Oleh LSBU
- Klik tombol Tambah untuk menambahkan asesor ke LSBU

| Disk Assor       DIAN         NPVP       DIAN         NPVP       DIAN         NPVP       DIAN         NPVP       DIAN         NPVP       DIAN         NPVP       DIAN         NPVP       DIAN         NPVP       DIAN         NPVP       DIAN         NPVP       DIAN         NPVP       DIAN         NPVP       DIAN         NPVP       DIAN         NPVP       DIAN         NPUS       DIAN         NPUS       DIAN         NPUS       DIAN         NPUS       DIAN         NPUS       DIAN                                                                                                    | A Back |
|----------------------------------------------------------------------------------------------------|--------|
| ONE-TO-MANY<br>INFUT DATA ASESOR       Nama Asesor*       DLANCOU Jakarta       COULTON       COULTON       DUANCOU Jakarta       COULTON       COULTON       DUANCOU Jakarta       COULTON       COULTON       DUANCOU Jakarta       COULTON       DUANCOU Jakarta       COULTON       DUANCOU Jakarta       COULTON       DUANCOU Jakarta       COULTON       DUANCOU Jakarta       COULTON       DUANCOU Jakarta       COULTON       DUANCOU Jakarta       COULTON       DUANCOU Jakarta       COULTON       DUANCOU Jakarta       COULTON       DUANCOU JAKARTA       DUANCOU JAKARTA   < | A Back |
| Nama Assess*         DUA         CHO Jakarta           KTP         DUA         DO Jakarta           NPVP         DUA         DA Sesor           St Upload Starta Pernystam Ketersediam         TES         A Upload St Pengangkatan Asesor Oleh LSBU         TES                                                                                                    | Back   |
| KTP         DAN         Dot Jakarta           NPVP         ID Assor         #20200034           & Upload Strat Perngatan Ketersedian<br>Bergabung*         TES                                                                                                    |        |
| NPWP ID Assor as2020004<br>Qublad Surat Pemyatan Ketersediaan Bergabung' X Qublad SK Penganglatan Assor Oleh LSB// TES                                                                                                    |        |
| Ca Upload Surat Pernyataan Ketersediaan Bergabung" Ca Upload SK Pengangkatan Asesor Oleh LSBU TES                                                                                                    |        |
| res.pdf<br>(1,21 m)       res.pdf<br>(1,21 m)         Q       Q         Q       Q         Image: Termine (1,21 m)       Q         December (2,21 m)       Q         Image: Termine (2,21 m)       Q         Accepted formula: pcl (pe) pp. Mar. file size 5046       Accepted formula: pcl (pe) pp. Mar. file size 5046                                                                                                    | ×      |

Gambar 16 : Tampilan halaman input asesor LSBU

- 5. Input data legalitas LSBU yang terdiri 3 (tiga) menu input, meliputi :
  - Legalitas LSBU

Legalitas LSBU dapat diinput di menu **Asosiasi →** pilih sub menu **Legalitas →** pilih sub sub menu **Legalitas LSBU** 

Setelah klik sub sub menu **Legalitas LSBU** maka akan tampil halaman seperti dibawah ini, kemudian berikut adalah jenis upload berkas yang terdapat pada halaman tersebut :

|  | Panduan Pendaftaran dan                                                            | Nomor Dokumen: O06087 |
|--|------------------------------------------------------------------------------------|-----------------------|
|  | Pengisian Aplikasi Lisensi<br>Lembaga Sertifikasi Badan<br>Usaha Konstruksi – LSBU | Versi: 1.0            |
|  |                                                                                    | Halaman 24 dari 34    |

- Upload Surat Pendaftaran Permohonan Lisensi
- Upload SK Kemenkumham
- Upload Surat pernyataan kebenaran isi data dan informasi dokumen/berkas yang diserahkan termasuk perubahannya yang ditanda tangani oleh penanggung jawab atau sebutan lain dalam akta pendirian LSBU
- Upload Surat penetapan kepengurusan (dari Asosiasi Badan Usaha berdasarkan rapat DPP asosiasi)
- Upload NPWP atas nama LSBU
- Upload Surat pernyataan tidak dalam sengketa kepengurusan yang ditanda tangani oleh penanggung jawab atau sebutan lain dalam akta pendirian LSBU

Setelah melakukan upload berkas, klik tombol **Submit** untuk menyimpan berkas yang sudah diupload.

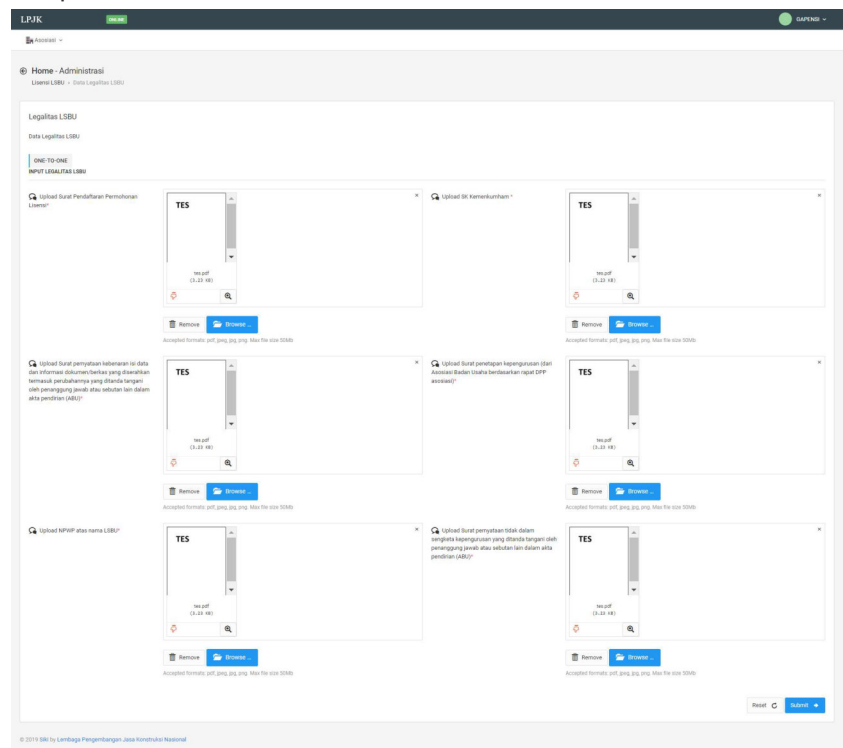

Gambar 17 : Tampilan halaman upload legalitas LSBU

• Akte pendirian

Upload akte pendirian dapat diakses di menu **Asosiasi**  $\rightarrow$  pilih sub menu **Legalitas**  $\rightarrow$  pilih sub menu **Akte Pendirian**. Akte pendirian hanya sekali diupload, kemudian untuk melakukan upload,

 upload scan akte pendiriannya → klik tombol Submit untuk melakukan penyimpanan akte pendirian LSBU

| Panduan Pendaftaran dan                                 | Nomor Dokumen: O06087 |
|---------------------------------------------------------|-----------------------|
| Pengisian Aplikasi Lisensi<br>Lembaga Sertifikasi Badan | Versi: 1.0            |
| Usaha Konstruksi – LSBU                                 | Halaman 25 dari 34    |

| Data Alis Pendian<br>NPUT ALTE PROBANA<br>Que IPpool Alise Pendinan*<br>TES<br>(2.33 (6)<br>Que Que Que Que Que Que Que Que Que Que | Struktur Akte Pendirian            |                                                                                                    |  |
|----------------------------------------------------------------------------------------------------|------------------------------------|----------------------------------------------------------------------------------------------------|--|
| ORE-TO-ORE<br>TAPUT ANTE PERGENAN                                                                                                   | Data Akte Pendirian                |                                                                                                    |  |
| C Upload Ada Pendinan' *                                                                                                    | ONE-TO-ONE<br>INPUT AKTE PENDIRIAN |                                                                                                    |  |
| iii Remove 🖉 Browse 💷                                                                                                    | Q Upload Atte Pendrian*            | x<br>VES<br>VES<br>(J-23 HB)<br>C<br>Rentro C<br>Rentro |  |

Gambar 18 : Tampilan halaman upload akte pendirian

Reset 🖒 Submit 🔶

Reset C Submit +

• Akte perubahan (Opsional, tidak wajib diinput jika tidak ada)

Upload akte pendirian dapat diakses di menu **Asosiasi**  $\rightarrow$  pilih sub menu **Legalitas**  $\rightarrow$  pilih sub sub menu **Akte Pendirian**. Akte pendirian hanya sekali diupload, kemudian untuk melakukan upload,

- upload scan akte pendiriannya → klik tombol **Submit** untuk melakukan penyimpanan akte pendirian LSBU

| Struktur Akte Perubahan<br>Data Akte Perubahan  |                                                                                                |  |
|-------------------------------------------------|------------------------------------------------------------------------------------------------|--|
| ONE-TO-MANY                                     |                                                                                                |  |
| <table-cell> Upload Akte Pendahan*</table-cell> | K<br>TES<br>Matad<br>(1,22 G)<br>C<br>C<br>C<br>C<br>C<br>C<br>C<br>C<br>C<br>C<br>C<br>C<br>C |  |

Gambar 19 : Tampilan halaman upload akte perubahan

6. Sarana & prasarana

Untuk melakukan input data sarana & prasarana, menu yang diakses adalah menu Asosiasi → pilih sub menu Sarana & Prasarana.

#### Input :

- Alamat website LSBU

| Panduan Pendaftaran dan                                 | Nomor Dokumen: O06087 |
|---------------------------------------------------------|-----------------------|
| Pengisian Aplikasi Lisensi<br>Lembaga Sertifikasi Badan | Versi: 1.0            |
| Usaha Konstruksi – LSBU                                 | Halaman 26 dari 34    |

#### Upload :

- Upload Bukti kepemilikan Gedung atau Sewa
- Upload Foto Kantor Tampak Depan Yang Memuat Papan Nama
- Upload Layout & Sarana Prasarana
- Upload Daftar Sarana Prasarana & aplikasi yang dimiliki (Jenis file yang diupload : \*xls dan \*xlsx)

Setelah melakukan input dan upload berkas Sarana dan Prasarana klik tombol **Submit** untuk melakukan penyimpanan data.

| .PJK DNLINE                                                   |                                                                                                    |                                                               |                                                                                           | GAPENSI -  |
|---------------------------------------------------------------|----------------------------------------------------------------------------------------------------|---------------------------------------------------------------|-------------------------------------------------------------------------------------------|------------|
| ∰ <mark>M</mark> Asosiasi ~                                   |                                                                                                    |                                                               |                                                                                           |            |
| Home - Administrasi<br>Lisensi LSBU > Data Sarana & Prasarana |                                                                                                    |                                                               |                                                                                           |            |
| Sarana & Prasarana                                            |                                                                                                    |                                                               |                                                                                           |            |
| ONE-TO-ONE<br>INPUT DATA SARANA & PRASARANA                   |                                                                                                    |                                                               |                                                                                           |            |
| Alamat Website *                                              | https://gapensi.or.id/                                                                                                    |                                                               |                                                                                           |            |
| <b>G</b> Upload Bukti kepemilikan Gedung atau Sewa*           | ×<br>(1-32.19)<br>(0.21.9)<br>(0.21.             | Q Upload Foto Kantor Tampak Depan Yang<br>Memuat Papan Nama*  | TES         ↓           ™         ↓           (1,13) :87)         ↓           ♥         ● | ×          |
|                                                               | Remove     Findowse  Accepted formats: pdf, peg, pg, pg, Max the size 55Mb                                                                                                    |                                                               | Remove     Figure _     Accepted formatic pdf, joeg, jog, ong, Max file size 50Mb         |            |
| <b>G</b> Upload Layout & Barana Presarana*                    | ×<br>TES<br>(1.32 m)<br>♥<br>(0.21 m)<br>♥<br>(0.21 m)<br>(0.21 m)<br>(0.21 m)<br>( | 🕒 Upload Daftar Sarana Prasarana & eplikasi<br>yang dimiliki* | Cooperation of the star 2005                                                              |            |
|                                                               | Remove     Provisio  Accepted formats: pdf, peng, jog, png. Max file size SDMb                                                                                                    |                                                               |                                                                                           |            |
|                                                               |                                                                                                    |                                                               | Reset                                                                                     | C Submit + |

Gambar 20 : Tampilan halaman input data sarana & prasarana

7. Program kerja

Pada upload program kerja, menu yang diakses adalah menu **Asosiasi →** pilih sub menu **Program Kerja**. Berikut adalah tahapan dalam upload berkas program kerja LSBU :

- Upload berkas Rencana Kegiatan
- Upload berkas Pendanaan Organisasi

| Panduan Pendaftaran dan                                 | Nomor Dokumen: O06087 |
|---------------------------------------------------------|-----------------------|
| Pengisian Aplikasi Lisensi<br>Lembaga Sertifikasi Badan | Versi: 1.0            |
| Usaha Konstruksi – LSBU                                 | Halaman 27 dari 34    |

- Upload berkas Rencana Proyeksi Layanan
- Upload berkas Proyeksi Penugasan Asesor Badan Usaha

Setelah selesai melakukan upload berkas diatas, klik tombol **Submit** untuk melakukan penyimpanan data program kerja, seperti pada gambar dibawah ini :

| LPJK ONLINE                                                     |                                                                                                    |                                                        | •                                                                               | ) gapensi ~ |
|-----------------------------------------------------------------|----------------------------------------------------------------------------------------------------|--------------------------------------------------------|---------------------------------------------------------------------------------|-------------|
| ≣ <sub>R</sub> Asosiasi ∽                                       |                                                                                                    |                                                        |                                                                                 |             |
| Home - Program Kerja     Lisensi LSBU > Data Program Kerja LSBU |                                                                                                    |                                                        |                                                                                 |             |
| Program Kerja LSBU                                              |                                                                                                    |                                                        |                                                                                 |             |
| ONE-TO-ONE                                                      |                                                                                                    |                                                        |                                                                                 |             |
| INPUT PROGRAM KERJA LSBU                                        |                                                                                                    |                                                        |                                                                                 |             |
| <b>Q</b> Uplad fercine Register*                                | TES         ▲         ×           wast         ×         √           (1,13) 40)         √         √ | <table-cell> Upload Pendanaan Organisasi</table-cell>  | TES         ▲                                                                   | ×           |
|                                                                 | Accepted formats: pdf, jacq, jaq, ang. Max file size 50Mb                                           |                                                        | Remove Eroves                                                                   |             |
| <table-cell> Uplaal Rancana Proyeksi Layanan'</table-cell>      | TES         *           (1,12,10)         *           Φ         Φ                                   | <table-cell> Uplad Proyeks Penugasan ABU*</table-cell> | TES ↓<br>↓<br>(5.27.05)<br>♀<br>♥                                               | ×           |
|                                                                 | Remove Provide - Accepted formats. pdf, perg. pgg. pMax. The size SOMb                              |                                                        | Remove      Provene  Accepted formats: pol(, prg, (pg, nrg, Max file size 50Mb) |             |
| 🕞 Upload Proyeksi Penugasan Tim Eksternal <sup>4</sup>          | TES                                                                                                 |                                                        |                                                                                 |             |
|                                                                 | 10 ang<br>(1,21 m)<br>Q                                                                             |                                                        |                                                                                 |             |
|                                                                 | Remove Browse     Accepted formatic pdf, jpeg, jpg, Max file size 50Mb                              |                                                        |                                                                                 |             |
|                                                                 |                                                                                                    |                                                        | Reset C                                                                         | Submit 🔶    |
| © 2019 Siki by Lembaga Pengembangan Jasa Konstru                | ks: Nasional                                                                                        |                                                        |                                                                                 |             |

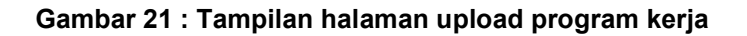

8. Skema sertifikasi LSBU

Skema sertifikasi disusun persubklasifikasi. Menu Input skema sertifikasi LSBU berfungsi untuk menyampaikan skema pada tiap klasifikasi yang diajukan dan dimiliki oleh LSBU, maka skema sertifikasi dapat diinput sesuai dengan klasifikasi yang sudah diinput pada **Ruang** Lingkup Administrasi sebelumnya. Untuk melakukan input skema sertifikasi LSBU dapat

|  | Panduan Pendaftaran dan                                                            | Nomor Dokumen: O06087 |
|--|------------------------------------------------------------------------------------|-----------------------|
|  | Pengisian Aplikasi Lisensi<br>Lembaga Sertifikasi Badan<br>Usaha Konstruksi – LSBU | Versi: 1.0            |
|  |                                                                                    | Halaman 28 dari 34    |

diakses pada menu **Asosiasi** → pilih sub menu **Skema Sertifikasi LSBU**. Berikut tahapan yang harus dilakukan pada input data skema sertifikasi LSBU :

- Pilh klasifikasi yang akan diupload skemanya
- Upload skema sertifikasi

Setelah selesai melakukan upload skema sertifikasi klik tombol **Upload** untuk menyimpan data skema sertifikasi LSBU, seperti pada gambar dibawah ini :

| Home - Skema Sertifikasi LS<br>Lisensi LSBU > Data Skema Sertifikasi       | <b>BU</b><br>LSBU                                                                                                    |             |         |                 |
|----------------------------------------------------------------------------|----------------------------------------------------------------------------------------------------|-------------|---------|-----------------|
| Skema Sertifikasi LSBU                                                     |                                                                                                    |             |         |                 |
| Data Skema Sertifikasi LSBU<br>ONE-TO-MANY<br>INPUT SKEMA SERTIFIKASI LSBU |                                                                                                    |             |         |                 |
| Pilih Klasifikasi *                                                        | Bangunan Gedung                                                                                                    |             |         | ~               |
|                                                                            | Success.                                                                                                    |             |         |                 |
| Sub Klasifikasi*                                                           | BG001, BG002                                                                                                    | Kualifikasi | В, К, М |                 |
| Ω Upload Skema Sentifikasi*                                                | TES         ▲           (,cof)         ↓           (,cof)         ↓           (,cof)         ↓           (,cof)         ↓           (,cof)         ↓                                                                                                    | ×           |         |                 |
|                                                                            | Remove Remove R |             |         |                 |
|                                                                            |                                                                                                    |             |         | Reset C. Submit |

Gambar 22 : Tampilan halaman input skema sertifikasi LSBU

9. Final submit

Final submit adalah tindakan akhir yang menampilkan rekapitulasi data yang telah diinput (berkas yang sudah dilakukan dari data admiistrasi, struktur organisasi, pedoman, asesor, legalitas, sarana & prasarana, program kerja, skema sertifikasi LSBU).

Final submit juga berfungsi untuk pengecekan, edit ulang, atau menghapus data yang sudah di upload selama tombol **Submit** pada halaman final submit belum di klik..

Selanjutnya tahapan verifikasi final dapat dilihat sesuai dengan halaman berikut:

|  | Panduan Pendaftaran dan                                                            | Nomor Dokumen: O06087 |  |
|--|------------------------------------------------------------------------------------|-----------------------|--|
|  | Pengisian Aplikasi Lisensi<br>Lembaga Sertifikasi Badan<br>Usaha Konstruksi – LSBU | Versi: 1.0            |  |
|  |                                                                                    | Halaman 29 dari 34    |  |

|                            |                      |                      |                                 |               |                      |        | UAPENSI  |
|----------------------------|----------------------|----------------------|---------------------------------|---------------|----------------------|--------|----------|
| siasi ~                    |                      |                      |                                 |               |                      |        |          |
| me - LSBU                  |                      |                      |                                 |               |                      |        |          |
| ilasi + LSBU               |                      |                      |                                 |               |                      |        |          |
| J                          |                      |                      |                                 |               |                      |        |          |
|                            |                      |                      |                                 |               |                      |        |          |
| IKASI                      |                      |                      |                                 |               |                      |        |          |
| 🚯 Administrasi             | i 🗸 👸 Struktur Organ | nisasi 🗸 🍰 Pedoman   | Asesor                          | 🖹 Legalitas 🗸 | 🚨 Sarana & Prasarana | Proker | 🕹 Skema  |
| A desirable of             |                      |                      |                                 |               |                      |        |          |
| Administrasi               |                      |                      |                                 |               |                      |        | Ŭ        |
| #1<br>Logo LSBU            |                      | Switch in            | D Softcopy                      | Comment       |                      |        | Submit   |
| 10                         |                      |                      |                                 |               |                      |        |          |
| #2<br>Surat Permohonan Lis | sensi                | Switch in            | C Softcopy                      | Comment       |                      |        | Submit   |
|                            |                      |                      |                                 |               |                      |        |          |
|                            |                      |                      |                                 |               |                      |        | Edit     |
| Data                       |                      | Description          |                                 |               |                      |        |          |
| Nama                       |                      | GAPENSI              |                                 |               |                      |        |          |
| Singkatan                  |                      | GAPENSI LSBU         |                                 |               |                      |        |          |
| Jenis Permohonan           |                      | Baru                 |                                 |               |                      |        |          |
| Alamat                     |                      | JI. Wijaya I, No.68, | Kebayoran Baru, Jakarta Selatan |               |                      |        |          |
| Telepon                    |                      | 021-000000           |                                 |               |                      |        |          |
| Fax                        |                      |                      |                                 |               |                      |        |          |
| Email                      |                      | gapensi@gapensi.     | or.id                           |               |                      |        |          |
|                            |                      |                      |                                 |               |                      |        |          |
|                            |                      |                      |                                 |               |                      |        | A Submit |
|                            |                      |                      |                                 |               |                      |        |          |

Gambar 23 : Tampilan halaman final submit

Jika data sudah diinput semua dan sudah dipastikan kebenaran data yang diinput dan diupload, silahkan klik tombol **Submit** untuk melakukan pengajuan pengecekan kelengkapan permohonan LSBU oleh Tim Lisensi LSBU.

#### D. Tim Lisensi LSBU melakukan verifikasi kelengkapan permohonan

Setelah dilakukan final submit pada kelengkapan berkas lisensi oleh pemohon lisensi, maka tim lisensi akan melakukan verifikasi atas kelengkapan permohonan sesuai dengan persyaratan yang ditentukan

#### E. Melengkapi kekurangan berkas selama 5 hari

Tim lisensi akan memberikan catatan penjelasan hasil verifikasi. Apabila terdapat kekurangan yang harus dilengkapi. Pemohon lisensi wajib melengkapi kekurangan yang disampaikan oleh Tim Lisensi dalam kurun waktu selambat-lambatnya 5 (lima) hari kerja.

Berikut adalah tahapan dalam melakukan perbaikan berkas yang sudah dikirim oleh Tim Lisensi LSBU.

|  | Panduan Pendaftaran dan                                                            | Nomor Dokumen: O06087 |
|--|------------------------------------------------------------------------------------|-----------------------|
|  | Pengisian Aplikasi Lisensi<br>Lembaga Sertifikasi Badan<br>Usaha Konstruksi – LSBU | Versi: 1.0            |
|  |                                                                                    | Halaman 30 dari 34    |

1. Buka dashboard LSBU  $\rightarrow$  cek pada inbox yang ada di dashboard  $\rightarrow$  klik pesan yang masuk

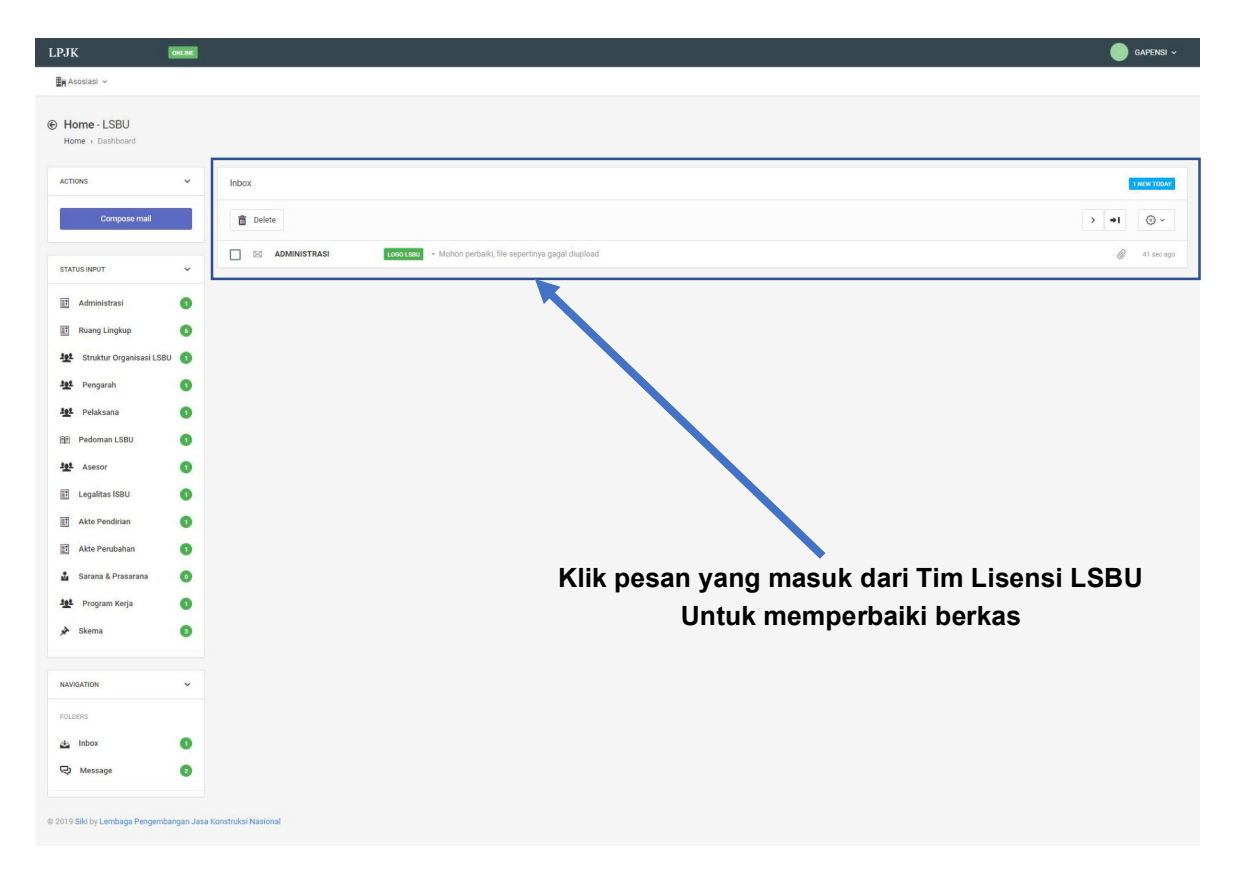

Gambar 24 : Tampilan halaman dashboard inbox perbaikan

2. Setelah membuka pesan akan tampil halaman upload berkas perbaikan → klik tombol **Browse** untuk upload berkas perbaikan yang sudah disediakan

|  | Panduan Pendaftaran dan<br>Pengisian Aplikasi Lisensi<br>Lembaga Sertifikasi Badan<br>Usaha Konstruksi – LSBU | Nomor Dokumen: O06087 |
|--|----------------------------------------------------------------------------------------------------|-----------------------|
|  |                                                                                                    | Versi: 1.0            |
|  |                                                                                                    | Halaman 31 dari 34    |

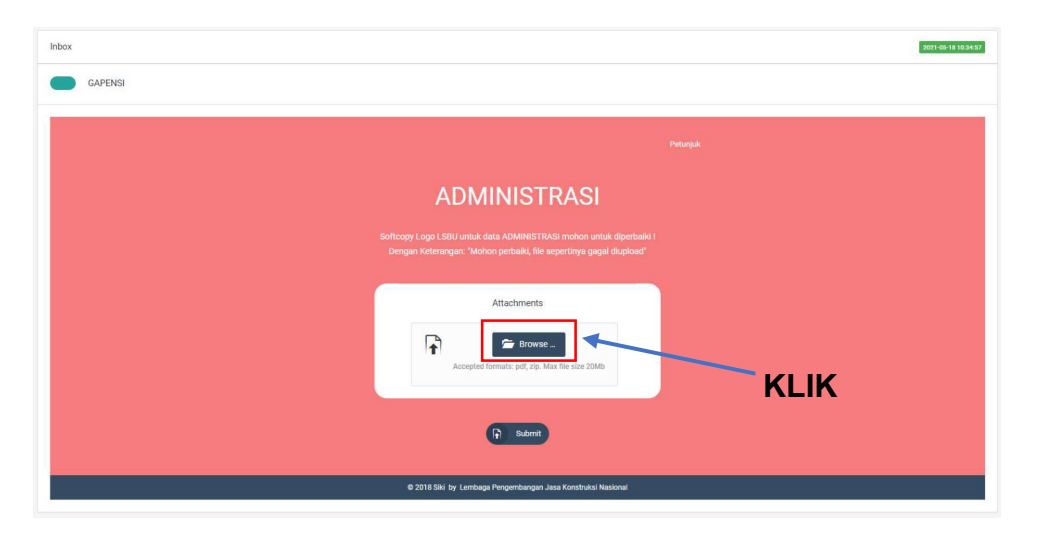

Gambar 25 : Tampilan halaman perbaikan berkas yang diminta Tim Lisensi LSBU

3. Setelah berkas selesai diupload klik tombol Submit

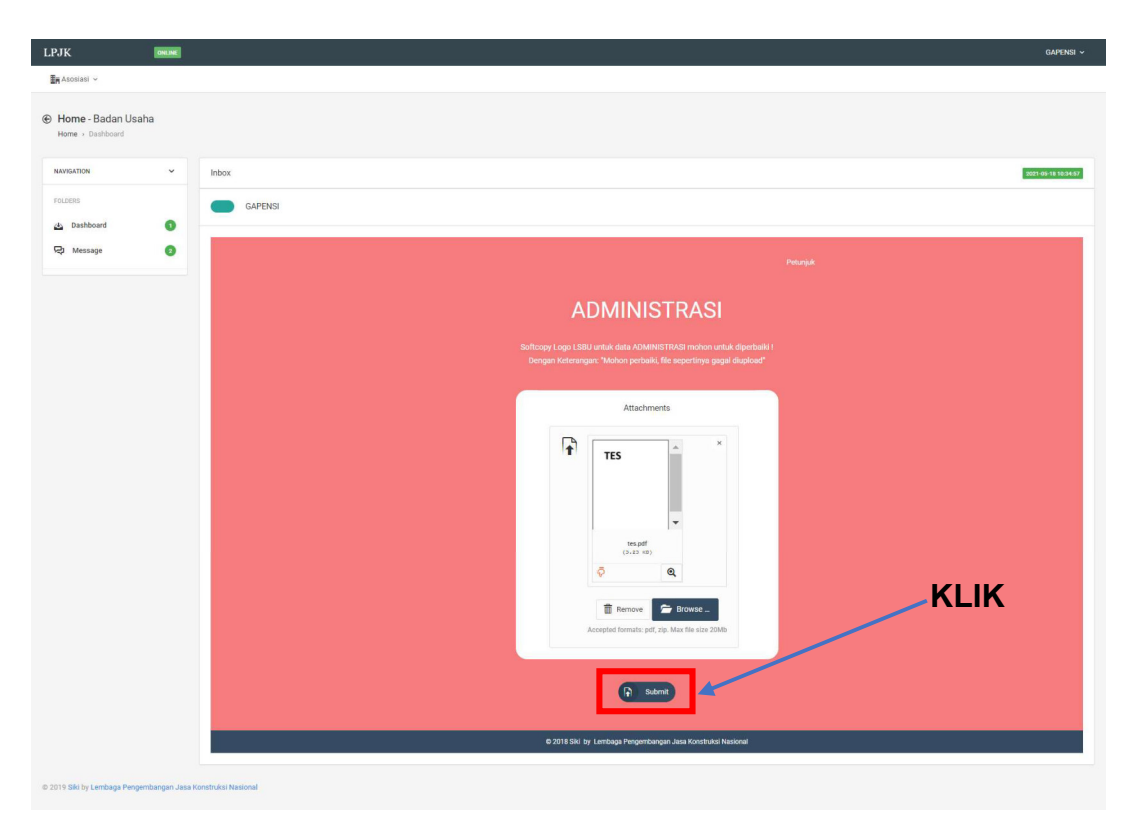

Gambar 26 : Tampilan halaman perbaikan berkas – tombol submit berkas perbaikan

|  | Panduan Pendaftaran dan<br>Pengisian Aplikasi Lisensi<br>Lembaga Sertifikasi Badan<br>Usaha Konstruksi – LSBU | Nomor Dokumen: O06087 |
|--|----------------------------------------------------------------------------------------------------|-----------------------|
|  |                                                                                                    | Versi: 1.0            |
|  |                                                                                                    | Halaman 32 dari 34    |

4. Jika berkas berhasil disubmit maka akan tampil keterangan berhasil seperti pada gambar dibawah ini

| LPJK ONLINE                  |          |                                              |
|------------------------------|----------|----------------------------------------------|
| <b>≣</b> n Asosiasi ∽        |          | SUCCESS<br>DataLogo LSBUBerhasil Di Perbarui |
| Home - LSBU Home > Dashboard |          |                                              |
| ACTIONS                      | Inbox    | O NEW TODAY                                  |
| Compose mail                 | a Delete | > +I                                         |

Gambar 27 : Tampilan halaman dashboard notifikasi berhasil

#### F. LSBU mendapatkan pesan hasil verifikasi berkas permohonan lisensi LSBU

Setelah berkas hasil perbaikan yang disampaikan, maka pemohon mendapatkan pemberitahuan status permohonan (**ditolak/diterima**).

- Pesan hasil verifikasi oleh Tim Lisensi LSBU terletak pada halaman dashboard LSBU pada kolom **Massage** yang terletak dibawah halaman dashboard

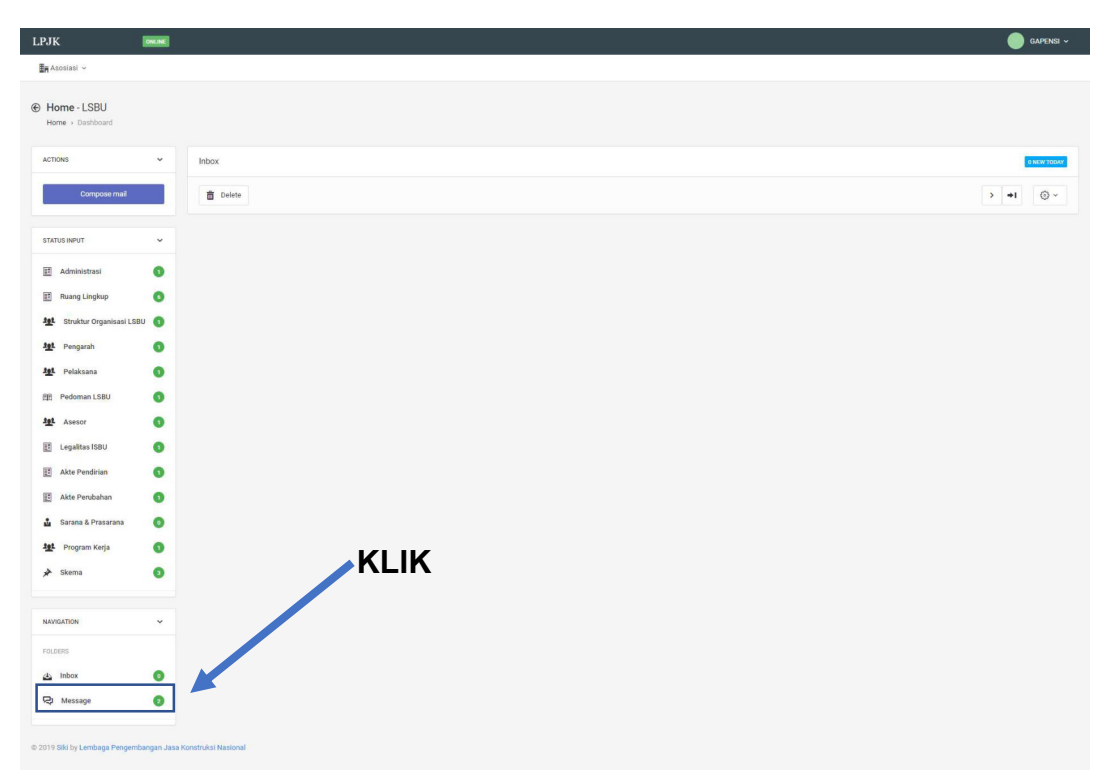

Gambar 28 : Tampilan halaman dashboard massage hasil verifikasi Tim Lisensi LSBU

|  | Panduan Pendaftaran dan<br>Pengisian Aplikasi Lisensi<br>Lembaga Sertifikasi Badan<br>Usaha Konstruksi – LSBU | Nomor Dokumen: O06087 |
|--|----------------------------------------------------------------------------------------------------|-----------------------|
|  |                                                                                                    | Versi: 1.0            |
|  |                                                                                                    | Halaman 33 dari 34    |

- Setelah dibuka maka klik pesan hasil verifikasi seperti pada gambar dibawah ini :

| Inbox   |                                                                      | 2 NEW TODAY      |
|---------|----------------------------------------------------------------------|------------------|
| Delete  |                                                                      | > <b>→</b> I @ ~ |
| GAPENSI | PERMOHOMAN LISENSI - NOTIFIKASI PERMOHONAN LISENSI SUDAH NAIK STATUS | Ø 9 hours ago    |
| GAPENSI | PETMICHEMAN LISENSI - NOTIFIKASI PERMOHONAN SUDAH TERKIRIM           | Ø 9 hours ago    |

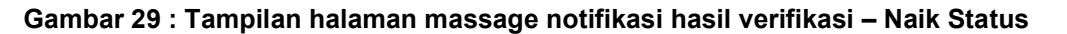

| Inbox    |                                                                 | 2 NEW TODAY      |
|----------|-----------------------------------------------------------------|------------------|
| 💼 Delete |                                                                 | → <b>→</b> I ③ ~ |
| GAPENSI  | PERMONONAN LISENSI - NOTIFIKASI PERMOHONAN LISENSI DIKEMBALIKAN | 🖉 9 hours ago    |
|          | PERMONIONAN LISENSI - NOTIFIKASI PERMOHONAN SUDAH TERKIRIM      | Ø hours ago      |

#### Gambar 30 : Tampilan halaman massage notifikasi hasil verifikasi - Dikembalikan

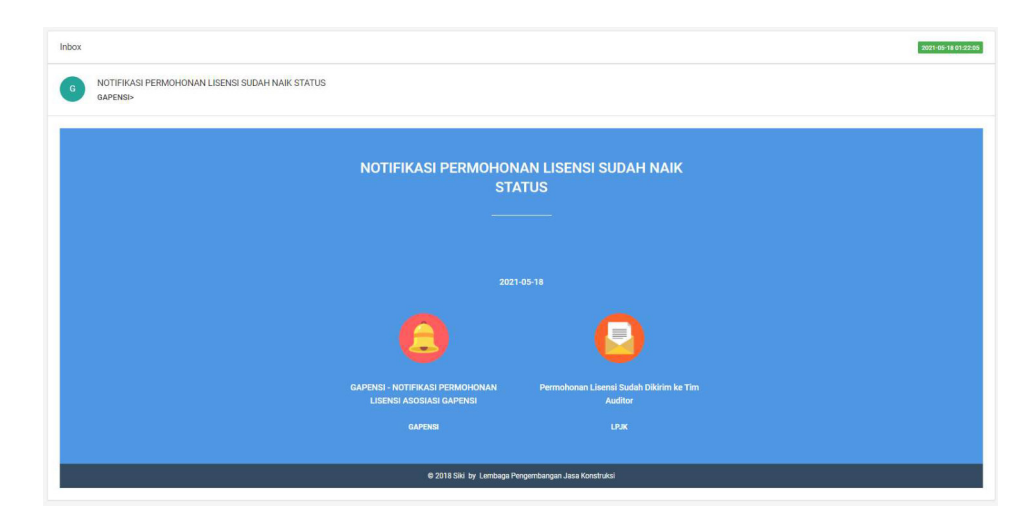

- Setelah diklik pesannya akan tampil halaman notifikasi seperti pada gambar dibawah ini :

Gambar 31 : Tampilan halaman notifikasi permohonan lisensi sudah naik status

|  | Panduan Pendaftaran dan<br>Pengisian Aplikasi Lisensi<br>Lembaga Sertifikasi Badan<br>Usaha Konstruksi – LSBU | Nomor Dokumen: O06087 |
|--|----------------------------------------------------------------------------------------------------|-----------------------|
|  |                                                                                                    | Versi: 1.0            |
|  |                                                                                                    | Halaman 34 dari 34    |

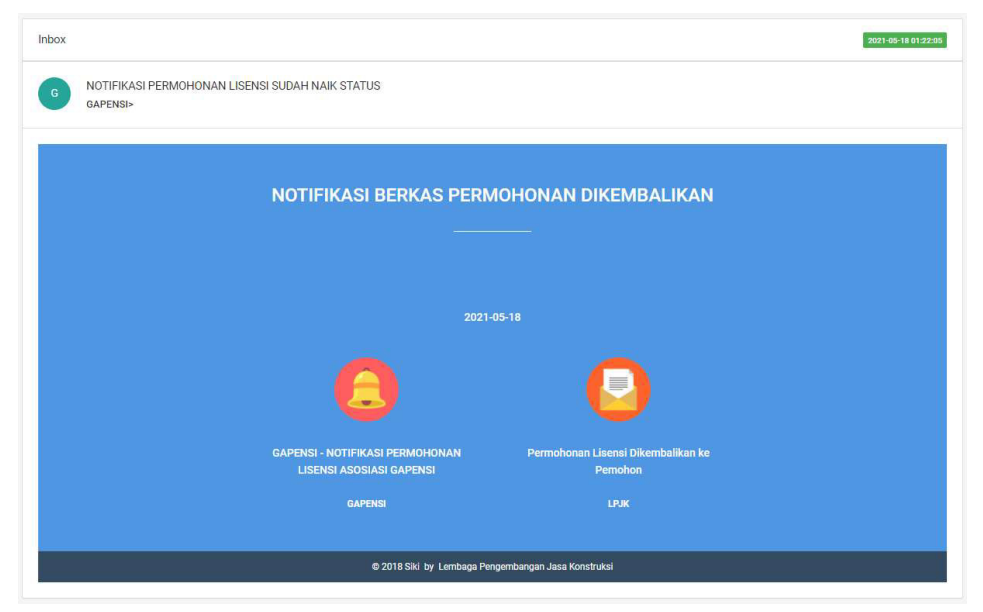

Gambar 32 : Tampilan halaman notifikasi berkas permohonan dikembalikan

#### G. Auditor melakukan validasi kecukupan

Setelah berkas dinyatakan lengkap oleh tim lisensi, maka selanjutnya berkas akan disampaikan kepada Tim Auditor.

Apabila ditemukan kekurangan setelah dilakukan audit kecukupan, maka akan diberikan waktu selama tiga hari untuk LSBU memperbaiki kekurangan sesuai yang diminta oleh Tim Auditor, jika melebihi waktu tiga hari LSBU tidak memperbaiki kekurangan, maka permohonan dianggap gugur.

#### H. Auditor melakukan audit lapangan

Setelah lulus dari auditor melakukan validasi kecukupan, kemudian akan dilakukan audit lapangan yang akan diselenggarakan di kantor LSBU yang bermohon.

#### I. Penerbitan lisensi

Setelah dilakukan audit lapangan dan pemohon lisensi dinyatakan lulus oleh LPJK, maka akan dilakukan penerbitan lisensi LSBU.